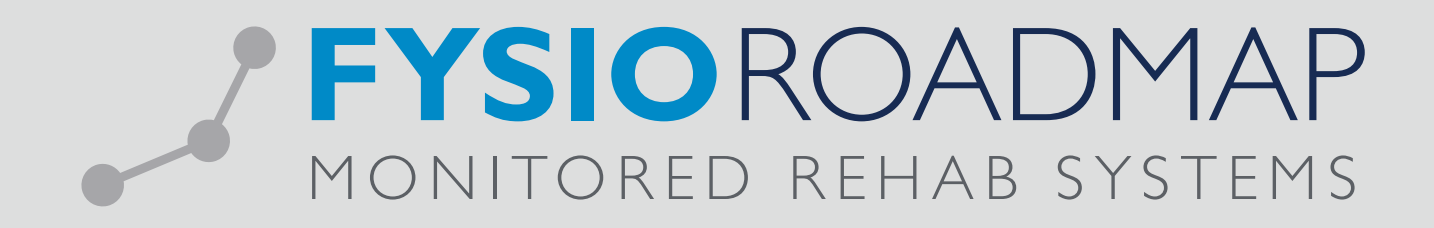

# HANDLEIDING Audit manager SMART dossier

| 1  | INTRODUCTIE                                                                                                    | 03                                                       |
|----|----------------------------------------------------------------------------------------------------|----------------------------------------------------------|
| 2  | REGISTRATIE                                                                                                    | 04                                                       |
| 3  | INRICHTING AUDIT-MANAGER                                                                                                    | 04                                                       |
| 4  | HET AUDIT TRAJECT                                                                                                    | 05                                                       |
| 5  | INCLUSIECRITERIA<br>5.1 De geselecteerde dossiers                                                                                                    | <mark>06</mark><br>06                                    |
| 6  | HET CONTROLEFORMULIER                                                                                                    | 07                                                       |
| 7  | <ul> <li>UITVOEREN INTERNE AUDIT</li> <li>7.1 Indicatie gegevens</li> <li>7.2 Anamnesekaart</li> <li>7.3 Evaluatie subdoelen</li> <li>7.4 Klinimetrie</li> <li>7.5 Dagjournaal</li> <li>7.6 Complicatie</li> <li>7.7 Rapportage</li> <li>7.8 Eindevaluatie</li> <li>7.9 Eindresultaat</li> </ul> | 08<br>09<br>10<br>11<br>12<br>13<br>14<br>14<br>15<br>17 |
| 8  | RESULTAAT VAN INTERNE AUDIT8.1Beoordeling dossier: Onvoldoende8.2Beoordeling dossier: Voldoende8.3Afgerond dossier                                                                                                    | 18<br>18<br>19<br>19                                     |
| 9  | INTERN AUDIT OVERZICHTEN (HELE PRAKTIJK)                                                                                                    | 20                                                       |
| 10 | INTERN AUDIT OVERZICHT (PER MEDEWERKER)                                                                                                    | 21                                                       |
| 11 | INTERNE AUDIT IN FYSIODASHBOARD                                                                                                    | 23                                                       |
| 12 | INCLUSIE CRITERIA                                                                                                    | 23                                                       |

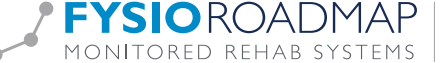

#### **1 INTRODUCTIE**

De AUDIT-manager is de opvolger van de PLUS-manager, welke reeds lange tijd voor onze gebruikers beschikbaar is. De AUDIT-manager is gemaakt om het interne auditproces nog beter vorm te kunnen geven. Door het gebruik van de AUDIT-manager wordt kostbare tijd bespaard bij het (intern) toetsen van alle dossiers en is er een middel om te communiceren met alle fysiotherapeuten binnen de praktijk.

De AUDIT-manager is een betaalde module binnen FysioRoadmap. Een vrijblijvende offerte aanvragen kan via info@mrsystems.nl.

| RKS Software 52.0.5 - Intern Opleidingsinstituut MRSystems                                                                                    |                         |
|----------------------------------------------------------------------------------------------------|-------------------------|
| Stambestanden Agenda Patiënt FysioRoadmap Statistiek & Overzichten [Instellingen] MRS Interactive Kwaliteitamanager Administratief Declareren |                         |
|                                                                                                    |                         |
| Administrator Instituut Instituut Gebruikers- Kopelingen Backup Restore Opties Registratie                                                    |                         |
| Instellingen beheer rechten database database FrysicRoadmap                                                                                   |                         |
| exi Aaministator instellingen                                                                                                    |                         |
| Naam: Database Mapbeheer Modules Toal Licente Agenda/Financieel                                                                               |                         |
| Adres: Modules                                                                                                    | MR SÝSTEMS              |
| Geslacht: Geb. da                                                                                                    | MONITORED REHAB SYSTEMS |
| Sport: Selecteer de modules die u wilt gebruiken:                                                                                             |                         |
|                                                                                                    |                         |
| l⊻ Fysokoadmap □ D8C-manager                                                                                                    |                         |
| Monitored Rehab Systems Software Viewmanager                                                                                                  |                         |
| I MR Cube 🗹 Outcome-manager                                                                                                    |                         |
| C Kneelax                                                                                                    | -/                      |
|                                                                                                    |                         |
| [] Anenda                                                                                                    |                         |
|                                                                                                    |                         |
| ✓ Financieei                                                                                                    |                         |
| Beginnen in module:                                                                                                    |                         |
| FysioRoadmap Y                                                                                                    |                         |
|                                                                                                    |                         |
|                                                                                                    |                         |
|                                                                                                    |                         |
|                                                                                                    |                         |
|                                                                                                    |                         |
|                                                                                                    |                         |
|                                                                                                    |                         |
|                                                                                                    |                         |
|                                                                                                    |                         |
|                                                                                                    |                         |

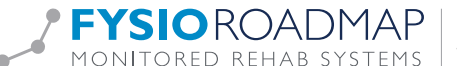

#### 2 REGISTRATIE

Voordat de AUDIT-manager gestart kan worden, zal deze aangezet en geregistreerd moeten worden. De AUDIT-module kan worden aangezet (als administrator) via tabblad <Instellingen>, <Administrator instellingen>, <Modules>. De AUDIT-manager-licentie kan worden ingevoerd (als administrator) via tabblad <Instellingen>, <Administrator instellingen>, <Licentie >.

| 🖏 Administrator instellingen                                                                          |
|----------------------------------------------------------------------------------------------------|
| Database Mapbeheer Modules Taal Licentie Agenda/Financieel                                            |
| Dicentie                                                                                              |
| Licentiesleutel DBC-manager: Check Geldig tot: 31-12-16                                               |
| Licentiesleutel Outcome-manager:<br>Check Geldig tot: 31-12-16                                        |
| Licentiesleutel Plus-manager:<br>VNCL/yIjMnCFsX4giSdIPH3wF6cuZhyVko2<br>Check<br>Geldig tot: 31-12-16 |
|                                                                                                    |

LET OP: Mocht u de software gebruiken via FysioRoadmap Online, dan kunnen zij dit voor u doen. U kunt dan de e-mail met de licentiecode doorsturen naar info@mrsystems.nl.

#### INRICHTING AUDIT-MANAGER 3

Voor het gebruik van de manager is binnen de <Online Stambestanden> de inhoud van diverse rechter muis velden te downloaden. Na het downloaden van deze velden, zal de inhoud van deze velden beschikbaar zijn binnen de AUDIT-manager. Om deze inhoud te downloaden volg de volgende stappen:

- · Ga naar tabblad <Stambestanden>
- · Selecteer < Online stambestanden>
- · Selecteer <Standaard teksten>
- · Selecteer <Fysiotherapie>
- Selecteer <DBC/PLUS manager>
- · Vanuit dit overzicht kunnen de diverse velden worden gedownload middels <Download>

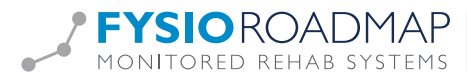

# 4 HET AUDIT-TRAJECT

Nadat de AUDIT-manager is geregistreerd, staat rechtsboven in de balk het tabblad <Kwaliteitsmanager>, als hierop geklikt wordt, verschijnen de <Interne audits manager> en de <Interne audits overzichten>.

| MRS Software 5.2.0.5 - Intern Opleidingsinstituut MRSystems |                 |              |                  |                          |              |                 |                   |                |            |  |  |  |
|-------------------------------------------------------------|-----------------|--------------|------------------|--------------------------|--------------|-----------------|-------------------|----------------|------------|--|--|--|
| Stambestanden                                               | Agenda          | Patiënt Fy   | sioRoadmap       | Statistiek & Overzichten | Instellingen | MRS Interactive | Kwaliteitsmanager | Administratief | Declareren |  |  |  |
| Plus-Manager P                                              | lus-overzichten | Interne audi | ts Interne audit | ts Benchmark<br>manager  |              |                 |                   |                |            |  |  |  |
| Plus-Manager                                                |                 | Inte         | erne audits      | Outcome-Manager          |              |                 |                   |                |            |  |  |  |

De AUDIT-manager zal na activeren de eerste keer gegevens ophalen. Dit kan enige tijd in beslag nemen. De voortgangsbalk laat zien hoeveel procent van de dossiers is geladen.

|                                                                                                    |                                                                                                    | E                                                                                                    | en n                                                                                                    | nomer                                                                                                    | nt ged                                                                                                    | luld a                                                                                                    | ub                                                                                                    |                                                                                                    |          |   |
|----------------------------------------------------------------------------------------------------|----------------------------------------------------------------------------------------------------|----------------------------------------------------------------------------------------------------|----------------------------------------------------------------------------------------------------|----------------------------------------------------------------------------------------------------|----------------------------------------------------------------------------------------------------|----------------------------------------------------------------------------------------------------|----------------------------------------------------------------------------------------------------|----------------------------------------------------------------------------------------------------|----------|---|
|                                                                                                    |                                                                                                    |                                                                                                    | Datia                                                                                                    | änten aa                                                                                                    | n het inl                                                                                                    | lezen                                                                                                    |                                                                                                    |                                                                                                    |          |   |
|                                                                                                    |                                                                                                    |                                                                                                    | rau                                                                                                    |                                                                                                    | i net ini                                                                                                    | 102011                                                                                                    |                                                                                                    |                                                                                                    |          |   |
|                                                                                                    |                                                                                                    |                                                                                                    |                                                                                                    | 4                                                                                                    | 2%                                                                                                    |                                                                                                    |                                                                                                    |                                                                                                    |          |   |
|                                                                                                    |                                                                                                    |                                                                                                    |                                                                                                    |                                                                                                    |                                                                                                    |                                                                                                    |                                                                                                    |                                                                                                    |          |   |
|                                                                                                    |                                                                                                    |                                                                                                    |                                                                                                    |                                                                                                    |                                                                                                    |                                                                                                    |                                                                                                    |                                                                                                    |          |   |
|                                                                                                    |                                                                                                    |                                                                                                    |                                                                                                    |                                                                                                    |                                                                                                    |                                                                                                    |                                                                                                    |                                                                                                    |          |   |
|                                                                                                    |                                                                                                    |                                                                                                    |                                                                                                    |                                                                                                    |                                                                                                    |                                                                                                    |                                                                                                    |                                                                                                    |          |   |
|                                                                                                    |                                                                                                    |                                                                                                    |                                                                                                    |                                                                                                    |                                                                                                    |                                                                                                    |                                                                                                    |                                                                                                    |          |   |
|                                                                                                    |                                                                                                    |                                                                                                    |                                                                                                    |                                                                                                    |                                                                                                    |                                                                                                    |                                                                                                    |                                                                                                    |          |   |
|                                                                                                    |                                                                                                    |                                                                                                    |                                                                                                    |                                                                                                    |                                                                                                    |                                                                                                    |                                                                                                    |                                                                                                    |          |   |
| Interne audits                                                                                                    | Benchmark                                                                                                    |                                                                                                    |                                                                                                    |                                                                                                    |                                                                                                    |                                                                                                    |                                                                                                    |                                                                                                    |          |   |
| Interne audit-manag                                                                                                    | Dend Hidr                                                                                                    |                                                                                                    |                                                                                                    |                                                                                                    |                                                                                                    |                                                                                                    |                                                                                                    |                                                                                                    |          |   |
| interne audit-manag                                                                                                    | ei                                                                                                    |                                                                                                    |                                                                                                    |                                                                                                    |                                                                                                    |                                                                                                    |                                                                                                    |                                                                                                    |          |   |
| 1 Intorno a                                                                                                    | udit-may                                                                                                    | andor                                                                                                    |                                                                                                    |                                                                                                    |                                                                                                    |                                                                                                    |                                                                                                    |                                                                                                    |          |   |
| Turenie a                                                                                                    | audit-mar                                                                                                    | laner                                                                                                    |                                                                                                    |                                                                                                    |                                                                                                    |                                                                                                    |                                                                                                    |                                                                                                    |          |   |
|                                                                                                    |                                                                                                    | agei                                                                                                    |                                                                                                    |                                                                                                    |                                                                                                    |                                                                                                    |                                                                                                    |                                                                                                    |          |   |
|                                                                                                    |                                                                                                    | lager                                                                                                    |                                                                                                    |                                                                                                    |                                                                                                    |                                                                                                    |                                                                                                    |                                                                                                    |          |   |
|                                                                                                    |                                                                                                    | luger                                                                                                    |                                                                                                    |                                                                                                    |                                                                                                    |                                                                                                    |                                                                                                    |                                                                                                    |          |   |
|                                                                                                    | 01-01-15                                                                                                    | luger                                                                                                    | 01-07-15                                                                                                    |                                                                                                    |                                                                                                    | Allo statusson                                                                                                    |                                                                                                    |                                                                                                    |          | - |
| Periode:                                                                                                    | 01-01-15                                                                                                    | t/m                                                                                                    | 01-07-15                                                                                                    | ▼ Stat                                                                                                    | us dossier: (                                                                                                    | Alle statussen                                                                                                    |                                                                                                    | •                                                                                                    |          | 7 |
| Periode:                                                                                                    | 01-01-15<br>Alle verzeka                                                                                                    | t/m                                                                                                    | 01-07-15                                                                                                    | • Stat                                                                                                    | us dossier: (                                                                                                    | Alle statussen                                                                                                    |                                                                                                    | •                                                                                                    |          | 1 |
| Periode:<br>Verzekeraar:                                                                                                    | 01-01-15<br>Alle verzeke                                                                                                    | ▼ t/m<br>traars                                                                                                    | 01-07-15                                                                                                    | ▼ Stat                                                                                                    | us dossier: [<br>rt traject: [                                                                                                    | Alle statussen<br>Alle trajecten                                                                                                    |                                                                                                    | •                                                                                                    | Toon     |   |
| Periode:<br>Verzekeraar:<br>Evsiotheraneut:                                                                                                    | 01-01-15<br>Alle verzeke<br>Alle fysiothe                                                                                             | ▼ t/m<br>eraars<br>erapeuten                                                                                                    | 01-07-15                                                                                                    | Stat     Soo                                                                                                    | us dossier: [<br>rt traject: [                                                                                                    | Alle statussen<br>Alle trajecten                                                                                                    |                                                                                                    | •                                                                                                    | Toon     |   |
| Periode:<br>Verzekeraar:<br>Fysiotherapeut:                                                                                                    | 01-01-15<br>Alle verzeka<br>Alle fysiothe                                                                                             | ▼ t/m<br>eraars<br>erapeuten                                                                                                    | 01-07-15                                                                                                    | Stat     Soo                                                                                                    | us dossier: [<br>rt traject: [                                                                                                    | Alle statussen<br>Alle trajecten                                                                                                    |                                                                                                    | •                                                                                                    | Toon     |   |
| Periode:<br>Verzekeraar:<br>Fysiotherapeut:                                                                                                    | 01-01-15<br>Alle verzeke<br>Alle fysiothe                                                                                             | ▼ t/m<br>eraars                                                                                                    | 01-07-15                                                                                                    | Stat     Soo                                                                                                    | us dossier: (<br>rt traject: (                                                                                                    | Alle statussen<br>Alle trajecten                                                                                                    |                                                                                                    | •                                                                                                    | Toon     |   |
| Periode:<br>Verzekeraar:<br>Fysiotherapeut:                                                                                                    | 01-01-15<br>Alle verzeka<br>Alle fysiothe                                                                                             | t/m<br>t/m<br>eraars                                                                                                    | 01-07-15                                                                                                    | ▼ Stat<br>▼ Soo                                                                                                    | us dossier: [<br>rt traject: [<br>Zc                                                                                                    | Alle statussen<br>Alle trajecten<br>pek patient:                                                                                                    |                                                                                                    | •                                                                                                    | Toon     |   |
| Periode:<br>Verzekeraar:<br>Fysiotherapeut:                                                                                                    | 01-01-15<br>Alle verzeke<br>Alle fysiothe                                                                                             | ▼ t/m<br>eraars<br>erapeuten                                                                                                    | 01-07-15                                                                                                    | ▼ Stat<br>▼ Soo                                                                                                    | us dossier: [<br>rt traject: [<br>Zc                                                                                                    | Alle statussen<br>Alle trajecten<br>Dek patient:                                                                                                    |                                                                                                    | •                                                                                                    | Toon     |   |
| Periode:<br>Verzekeraar:<br>Fysiotherapeut:                                                                                                    | 01-01-15<br>Alle verzeke<br>Alle fysiothe                                                                                             | ▼ t/m<br>raars<br>rapeuten<br>Datum                                                                                                    | 01-07-15                                                                                                    | ▼ Stat<br>▼ Soo                                                                                                    | us dossier: [<br>rt traject: [<br>Zc                                                                                                    | Alle statussen<br>Alle trajecten<br>Dek patient:<br>Huidige we                                                                                                    | ek Aantal checks                                                                                                    | Ind. afgerond                                                                                                    | Toon     |   |
| Periode:<br>Verzekeraar:<br>Fysiotherapeut:<br>/ Naam<br>@ Achttien, Zove                                                                                                    | 01-01-15<br>Alle verzek<br>Alle fysiothe                                                                                              | <ul> <li>t/m</li> <li>rapeuten</li> <li>Datum</li> <li>12-06-15</li> </ul>                                                                                                    | 01-07-15                                                                                                    | • Stat                                                                                                    | us dossier: [<br>rt traject: [<br>Zc                                                                                                    | Alle statussen<br>Alle trajecten<br>Dek patient:<br>Huidige we<br>1                                                                                                    | ek. Aantal checks<br>2 [02-07-15]                                                                                                    | Ind. afgerond Nee                                                                                                    | Toon     |   |
| Periode:<br>Verzekeraar:<br>Fysiotherapeut:<br>Naam<br>Achttien, Zove<br>Afspraak, Ver                                                                                                    | 01-01-15<br>Alle verzeka<br>Alle fysiothe<br>eral<br>wijderen                                                                         | t/m     t/m     raars     rapeuten     Datum     12-06-15     22-05-15                                                                                                    | 01-07-15<br>Zorgplan<br>(2013) KF                                                                                                    | Stat     Soo     T: Schrijfproblemat                                                                                                    | us dossier: [<br>rt traject: [<br>Zc<br>iek (1) - 12 weket                                                                                                    | Alle statussen<br>Alle trajecten<br>Dek patient:<br>Huidige we<br>1<br>n 1                                                                                                    | ek Aantal checks<br>2 [02-07-15]<br>1 [30-06-15]                                                                                                    | Ind. afgerond<br>Nee                                                                                                    | Toon     |   |
| Periode:<br>Verzekeraar:<br>Fysiotherapeut:<br>Aktilen, Zove<br>Aktranar, A                                                                                                    | 01-01-15<br>Alle verzeka<br>Alle fysiothe<br>eral<br>wijderen                                                                         | t/m raars rapeuten Datum 12-06-15 22-05-15 26-03-15                                                                                                    | 01-07-15<br>Zorgpian<br>(2013) KF<br>(2014) Re                                                                                                    | Stat     Soo     T: Schrijfproblemat                                                                                                    | us dossier: [<br>rt traject: [<br>Zc<br>iek (1) - 12 weke                                                                                                    | Alle statussen<br>Alle trajecten<br>Dek patient:<br>Huidige we<br>1<br>n 1<br>2                                                                                                    | ek Aantal checks<br>2 [02-07-15]<br>1 [30-06-15]<br>1 [02-06-15]                                                                                                    | Ind. afgerond<br>Nee<br>Nee                                                                                                    | Toon     |   |
| Periode:<br>Verzekeraar:<br>Fysiotherapeut:<br>Aktien, Zove<br>Aktien, Zove<br>Aktien, Zove<br>Akmaar, A                                                                                                    | 01-01-15<br>Alle verzeka<br>Alle fysiothe<br>eral<br>wijderen                                                                         | t/m      raars      rapeuten      Datum      12-06-15      22-05-15      26-03-15      01-02-15                                                                                                    | 01-07-15<br>Zorgplan<br>(2013) KF<br>(2014) KF<br>(2014) KF<br>(2014) KF                                                                                                    | Stat     Soo     T: Schrijfproblemat     weegprogramma -     webplogramma -                                                                                                    | us dossier: [<br>rt traject: [<br>iek (1) - 12 weker<br>COPD 13 weker<br>COPD 13 weker                                                                                                    | Alle statussen<br>Alle trajecten<br>bek patient:<br>Huidige we<br>1<br>n 1<br>2<br>4                                                                                                    | ek   Aantal checks<br>2 [02-07-15]<br>1 [30-06-15]<br>1 [02-04-15]                                                                                                    | Ind. afgerond<br>Nee<br>Nee<br>Nee                                                                                                    | Toon     |   |
| Periode:<br>Verzekeraar:<br>Fysiotherapeut:<br>Akhtien, Zowe<br>Akhtien, Zowe<br>Akmaar, A<br>Amsterdam, S                                                                                                    | 01-01-15<br>Alle verzeka<br>Alle fysiothe<br>eral<br>wijderen<br>S.M.C.                                                               |                                                                                                    | 01-07-15<br>Zorgpian<br>(2013) KF<br>(2014) Be<br>(2013) KR                                                                                                    | Stat     Soo     Soo     Soo     T: Schrijfproblemat weegprogramma - ie: Patellae femoral                                                                                                    | us dossier: [<br>rt traject: [<br>zc<br>iek (1) - 12 weken<br>COPD 13 weken<br>e dysfunctie (12                                                                                                    | Alle statussen<br>Alle trajecten<br>bek patient:<br>Huidige we<br>1<br>n 1<br>2<br>4                                                                                                    | k Aantal checks<br>2 [02-07-15]<br>1 [30-06-15]<br>1 [02-04-15]<br>1 [24-06-15]                                                                                                    | Ind. afgerond<br>Nee<br>Nee<br>Nee                                                                                                    | Toon     |   |
| Periode:<br>Verzekeraar:<br>Fysiotherapeut:<br>Achttien, Zowe<br>Afspraak, Ver<br>Alkmaar, A<br>Amsterdam, S                                                                                                    | 01-01-15<br>Alle verzeka<br>Alle fysiothe<br>eral<br>wijderen<br>5.M.C.<br>5.M.C.                                                     | t/m      Trapeuten      Datum      12-06-15      22-05-15      26-03-15      01-02-15      18-06-15                                                                                                    | 01-07-15<br>Zorgplan<br>(2013) KF<br>(2014) Be<br>(2013) KN<br>(2013) KI                                                                                                    | Stat     Soo     T: Schrijfproblemat     weegprogramma -     ise: Patellae forus     Picong: Epicondylitis                                                                                                    | us dossier: [<br>rt traject: [<br>zc<br>iek (1) - 12 weken<br>e dysfunctie (12<br>lateralis                                                                                                    | Alle statussen<br>Alle trajecten<br>Dek patient:<br>Huidige we<br>1<br>n 1<br>2<br>4<br>3                                                                                                    | k Aantal checks<br>2 [02-07-15]<br>1 [30-06-15]<br>1 [02-04-15]<br>1 [24-06-15]<br>1 [23-06-15]                                                                                                    | Ind. afgerond<br>Nee<br>Nee<br>Nee<br>Nee<br>Nee<br>Nee                                                                                                    | Toon     |   |
| Periode:<br>Verzekeraar:<br>Fysiotherapeut:<br>Asproak, Ven<br>Akmaar, A<br>Amsterdam, S<br>Amsterdam, S<br>Barsterdam, S<br>Barsterdam, S                                                                                       | 01-01-15<br>Alle verzeko<br>Alle fysiothe<br>eral<br>wijderen<br>5.M.C.<br>5.M.C.                                                     | v t/m<br>rapeuten<br>12-06-15<br>22-05-15<br>26-03-15<br>01-02-15<br>18-06-15<br>06-04-15                                                                                                    | 01-07-15<br>Zorgpian<br>(2013) KF<br>(2013) KI<br>(2013) Eli<br>(2013) Eli<br>(2013) KI                                                                                                    | Stat     Soo     T: Schrijfproblemat wweegprogramma - ie: Patellae famoral eboog: Epicondylitis eboog: Epicondylitis                                                                                                    | us dossier: [<br>rt traject: [<br>iek (1) - 12 weker<br>COPD 13 weken<br>e dysfunctie (12<br>lateralis<br>1031)                                                                                                    | Alle statussen<br>Alle trajecten<br>Dek patient:<br>Huidige we<br>1<br>1<br>2<br>4<br>3<br>3                                                                                                    | ek   Aantal checks<br>2 [02-07-15]<br>1 [30-06-15]<br>1 [02-04-15]<br>1 [22-06-15]<br>1 [23-06-15]<br>2 [02-07-15]                                                                                                    | Ind. afgerond<br>Nee<br>Nee<br>Nee<br>Nee<br>Nee<br>Nee<br>Nee                                                                                                    | <br>Toon |   |
| Periode:<br>Verzekeraar:<br>Fysiotherapeut:<br>Achttien, Zowe<br>Afspraak, Ven<br>Afspraak, Ven<br>Amsterdam, S<br>Enrgy, A<br>Berrgy, A<br>Patient, Test                                                                        | 01-01-15<br>Alle verzek<br>Alle fysioth<br>wijderen<br>5.M.C.<br>5.M.C.                                                               | v t/m<br>araars<br>arapeuten<br>Datum<br>12:06-15<br>22:05-15<br>22:05-15<br>22:05-15<br>20:03-15<br>01:02:15<br>18:06-15<br>08:04-15<br>10:03:15                                                                                                    | 01-07-15<br>Zorgpian<br>(2013) KF<br>(2014) Be<br>(2013) KR<br>(2013) KI<br>(2013) KI<br>(2013) KI<br>(2013) RI                                                                                                    | Stat     Stat     Soo     Soo | us dossier: [<br>rt traject: [<br>iek (1) - 12 weker<br>COPD 13 weken<br>e dysfunctie (12<br>lateralis<br>031)                                                                                                    | Alle statussen<br>Alle trajecten<br>bek patient:<br>Huidige we<br>1<br>n 1<br>2<br>4<br>3<br>3<br>3<br>1                                                                                                    | ek Aantal checks<br>2 [02-07-15]<br>1 [30-06-15]<br>1 [02-04-15]<br>1 [24-06-15]<br>1 [24-06-15]<br>2 [02-07-15]<br>1 [27-03-15]                                                                                              | Ind. afgerond<br>Nee<br>Nee<br>Nee<br>Nee<br>Nee<br>Nee<br>Nee<br>Nee<br>Nee<br>Ne                                                                                                    |          |   |
| Periode:<br>Verzekeraar:<br>Fysiotherapeut:<br>Achttien, Zove<br>Afspraak, Ven<br>Alkmaar, A<br>Amsterdam, S<br>Enrgy, A<br>Potient, Test<br>S.M.A.R.T. S                                                                        | 01-01-15<br>Alle verzeke<br>Alle fysiothe<br>wijderen<br>5.M.C.<br>5.M.C.                                                             | rapeuten  t/m  rapeuten  Datum  12-06-15  22-05-15  22-05-15  26-03-15  01-02-15  18-06-15  08-04-15  10-03-15  01-04-15                                                                                                    | 01-07-15<br>Zorgplan<br>(2013) KF<br>(2014) Be<br>(2013) Kn<br>(2013) Kn<br>(2015) Kn<br>(2013) Ri<br>Knie: VR                                                                                                    | Stat     Soo     Soo  | us dossier: [<br>t traject: [<br>t traject: 2<br>tek (1) - 12 weken<br>c dysfunctie (12<br>lateralis<br>031)<br>scectorwie (2011)                                                                                                    | Alle statussen<br>Alle trajecten<br>bek patient:<br>Huidige we<br>1<br>2<br>4<br>3<br>3<br>1<br>1<br>6                                                                                                    | ek Aantal checks<br>2 [02-07-15]<br>1 [30-06-15]<br>1 [02-04-15]<br>1 [22-06-15]<br>2 [02-07-15]<br>2 [02-07-15]<br>1 [27-03-15]<br>2 [15-04-15]                                                                              | Ind. afgerond<br>Nee<br>Nee<br>Nee<br>Nee<br>Nee<br>Nee<br>Nee<br>Nee<br>Nee<br>Ne                                                                                                    | Toon     |   |
| Periode:<br>Verzekeraar:<br>Fysiotherapeut:<br>Athtien, Zove<br>Afspraak, Ven<br>Afspraak, Ven<br>Afspraak, Ven<br>Amsterdam, S<br>Enrgy, A<br>Patient, Test<br>S<br>De Prese, Heen Me                                           | 01-01-15<br>Alle verzekr<br>Alle fysiothe<br>aral<br>5.M.C.<br>5.M.C.                                                                 | v t/m<br>eraars<br>rrapeuten<br>12:06-15<br>22:05-15<br>26:03-15<br>01:02-15<br>18:06-15<br>00:04-15<br>10:03:15<br>01:04:15                                                                                                    | 01-07-15<br>Zorgplan<br>(2013) KF<br>(2014) Be<br>(2013) Kn<br>(2013) Kn<br>(2013) Kn<br>(2013) Kn<br>(2013) Kn<br>(2013) Kn<br>(2013) Kn<br>(2013) Kn<br>(2013) KF                                                                                                    | T: Schrijfproblemat<br>weegprogramma -<br>ie: Patellae forder<br>leboog: Epicondylitis<br>lei: Distorsie (code Ji<br>gy: HNP<br>ruptuur + ext. Mino                                                                                                    | us dossier: [<br>t traject: [<br>zc<br>cop0 13 weken<br>e dysfunctie (12<br>lateralis<br>''031)<br>sceetonvie (2011)<br>crábene (2015)                                                                                                    | Alle statussen<br>Alle trajecten<br>bek patient:<br>Huidige we<br>1<br>1<br>2<br>4<br>3<br>3<br>3<br>1<br>1<br>1<br>5<br>6<br>6<br>2                                                                                                    | ek Aantal checks<br>2 [02-07-15]<br>1 [30-06-15]<br>1 [22-06-15]<br>1 [23-06-15]<br>2 [02-07-15]<br>1 [23-06-15]<br>2 [12-0-15]<br>2 [15-04-15]<br>2 [15-04-15]                                                               | Ind. afgerond<br>Nee<br>Nee<br>Nee<br>Nee<br>Nee<br>Nee<br>Nee<br>Nee<br>Nee<br>Ne                                                                                                    | <br>Toon |   |
| Periode:<br>Verzekeraar:<br>Fysiotherapeut:<br>Achttien, Zove<br>Afsprack, Ven<br>Alkmaer, A<br>Amsterdam, S<br>Enrgy, A<br>Petient, Test<br>S.M.A.R.T, S<br>DBC.Heup, He                                                        | 01-01-15<br>Alle verzeka<br>Alle fysiother<br>wijderen<br>5.M.C.<br>5.M.C.<br>bim<br>him                                              | t/m<br>eraars<br>rapeuten<br>12:06-15<br>22:05-15<br>22:05-15<br>22:05-15<br>22:05-15<br>10:02-15<br>10:02-15<br>10:02-15<br>10:02-15<br>10:02-15<br>10:03-15<br>10:04-15<br>10:04-15                                                                                                    | 01-07-15<br>Zorgpian<br>(2013) KF<br>(2014) Be<br>(2013) KI<br>(2015) Kn<br>(2015) Kn<br>(2015) Kn<br>(2013) Ru<br>Knie: VKB                                                                                                    | T: Schrijfproblemat<br>weegprogramma -<br>ie: Patellae famoral<br>ie: Distorsie (cluts<br>ig: HNP<br>: uptfur 4 e.K. Men<br>rt Heup: Total Hip p                                                                                                    | us dossier: [<br>t traject: [<br>ze<br>iek (1) - 12 weken<br>cOPD 13 weken<br>e dysfunctie (12<br>lateralis<br>1031)<br>ssectomie (2011)                                                                                                    | Alle statussen<br>Alle trajecten<br>bek patient:<br>Huidge we<br>1<br>2<br>4<br>3<br>3<br>3<br>1<br>1<br>9<br>6<br>3<br>3<br>1<br>9<br>6<br>6<br>3                                                                                             | ek Aantal checks<br>2 (22-07-15)<br>1 (30-06-15)<br>1 (22-04-15)<br>1 (22-04-15)<br>2 (22-07-15)<br>2 (22-07-15)<br>1 (27-03-15)<br>2 (15-04-15)<br>1 (15-04-15)                                                              | Ind. afgerond<br>Nee<br>Nee<br>Nee<br>Nee<br>Nee<br>Nee<br>Nee<br>Nee<br>Nee<br>Ne                                                                                                    |          |   |
| Periode:<br>Verzekeroar:<br>Fysiotherapeut:<br>Akthien, Zowe<br>Afsproak, Ver<br>Akmaar, A<br>Amsterdam, S<br>G Enrgy, A<br>Patient, Test<br>S.M.A.R.T., S<br>D Potient, Test<br>B EcHeup, He<br>III test, T                     | 01-01-15<br>Alle verzeko<br>Alle fysioth<br>wijderen<br>5.M.C.<br>5.M.C.<br>Im<br>Inkie                                               | v t/m<br>eraars<br>rapeuten<br>22:05-15<br>22:05-15<br>22:05-15<br>26:03-15<br>01:02:15<br>18:06-15<br>00:04:15<br>10:03:15<br>01:04:15<br>10:03:15<br>30:04:15                                                                                                    | 01-07-15<br>Zorgplan<br>(2013) KF<br>(2014) Be<br>(2013) Kn<br>(2013) Kn<br>(2013) Kn<br>(2013) Kn<br>(2013) Kn<br>(2013) Kn<br>(2013) KN<br>(2013) KN<br>(2013) KF                                                                                                    | T: Schrijfproblemat<br>weegprogramma -<br>ie: Patelae forse<br>leboog: Epicondylitis<br>ie: Distorsie [code i<br>g: HNP<br>ruptuur + ext. Men<br>rt Heup: Total Hip p                                                                                                    | tt traject: [<br>tt traject: [<br>zc<br>lek (1) - 12 weken<br>COPD 13 weken<br>6 dysfunctie (12<br>loteralis<br>031)<br>ssectonvie (2011)<br>rothese (2015)                                                                                                    | Alle statussen<br>Alle trajecten<br>Huidige we<br>1<br>Huidige we<br>2<br>4<br>3<br>3<br>3<br>1<br>1<br>6<br>6<br>3<br>2                                                                                                    | ek   Aantal checks<br>2 (02-07-15)<br>1 (30-06-15)<br>1 (22-04-15)<br>1 (22-06-15)<br>2 (02-07-15)<br>1 (22-06-15)<br>2 (12-06-15)<br>2 (15-04-15)<br>1 (15-04-15)<br>0                                                       | Ind. afgerond     Nee     Nee | Toon     |   |
| Periode:<br>Verzekeraar:<br>Pysiotherapeut:<br>Achttien, Zove<br>Afsproak, Ver<br>Alkmar, A<br>Amsterdam, S<br>Enrgy, A<br>Patient, Test<br>S.M.A.R.Test<br>BC Heup, He<br>III test, T<br>Afsproak, Ver                          | 01-01-15<br>Alle verzek<br>Alle fysiothe<br>wijderen<br>5.M.C.<br>5.M.C.<br>lim<br>nikie<br>wijderen                                  | v t/m<br>eraars<br>rrapeuten<br>12:06-15<br>22:05-15<br>26:03-15<br>01:02:15<br>18:06-15<br>06:04-15<br>10:03-15<br>00:04-15<br>10:03-15<br>00:04-15<br>00:04-15                                                                                                    | 01-07-15<br>Zorgplan<br>(2013) KF<br>(2014) Be<br>(2013) KR<br>(2013) KR<br>(2013) RR<br>(2013) RR<br>(2013) RR<br>(2013) RR<br>(2013) RR                                                                                                    | T: Schrijfproblemat<br>weegprogramma -<br>ie: Patellae famoral<br>eboog: Epicondylotti<br>g: HNP<br>rg: HNP<br>rt Heup: Total Hip p                                                                                                    | us dossier: [<br>t traject: [<br>zz<br>iek (1) - 12 weken<br>cOPD 13 weken<br>e dysfunctie (12<br>lateralis<br>1031)<br>sseetormie (2011)<br>rothese (2015)                                                                                                    | Alle statussen<br>Alle trajecten<br>bek patient:<br>Huidge we<br>Huidge we<br>1<br>2<br>4<br>4<br>3<br>3<br>3<br>3<br>1<br>1<br>5<br>6<br>6<br>3<br>2<br>1                                                                                     | Aantal checks           2 [02-07-15]           1 [30-06-15]           1 [22-04-15]           1 [24-06-15]           1 [23-06-15]           2 [02-07-15]           2 [12-07-15]           1 [15-04-15]           0             | Ind. afgerond<br>Nee<br>Nee<br>Nee<br>Nee<br>Nee<br>Nee<br>Nee<br>Nee<br>Nee<br>Ne                                                                                                    |          |   |
| Periode:<br>Verzekeroar:<br>Fysiotherapeut:<br>Akthien, Zowe<br>Afsproak, Ver<br>Aktmaar, A<br>Amsterdam, S<br>Benrgy, A<br>Patient, Test<br>S.M.A.R.T., S<br>B<br>De Cheup, He<br>III test, T<br>Afsproak, Ver<br>Afsproak, Ver | 01-01-15<br>Alle verzeku<br>Alle fysiothv<br>wijderen<br>S.M.C.<br>S.M.C.<br>lim<br>nnkie<br>wijderen                                 | v t/m<br>eraars<br>rapeuten<br>22:05-15<br>22:05-15<br>22:05-15<br>22:05-15<br>10:02:15<br>10:02:15<br>10:03-15<br>01:04:15<br>01:04:15<br>01:04:15<br>09:06:15<br>15:06:15                                                                                                    | 01-07-15<br>Zorgplan<br>(2013) KF<br>(2014) Be<br>(2013) Kn<br>(2013) Kn<br>(2013) Ru<br>(2015) Kn<br>(2013) Ru<br>Knie: VKB<br>OrthoXpe                                                                                                    | T: Schrijfproblemat<br>weegprogramma -<br>iie: Patellae forsie (code 7<br>lei: Distorsie (code 7<br>lei: Distorsie (code 7<br>lei: HNP<br>ruptuur + ext. Meni<br>rt Heup: Total Hip p                                                                                                    | It traject: [<br>It traject: [<br>It tra | Alle statussen<br>Alle trajecten<br>Huidige we<br>1<br>Huidige we<br>3<br>3<br>3<br>3<br>3<br>3<br>3<br>3<br>3<br>3<br>3<br>3<br>3<br>3<br>3<br>3<br>3<br>3<br>3                                                                               | ek   Aantal checks<br>2 (02-07-15)<br>1 (30-06-15)<br>1 (20-04-15)<br>1 (22-04-15)<br>1 (22-06-15)<br>2 (20-07-15)<br>1 (27-03-15)<br>2 (15-04-15)<br>0<br>0<br>0<br>0                                                        | Thd. afgerond<br>Nee<br>Nee<br>Nee<br>Nee<br>Nee<br>Nee<br>Nee<br>Nee<br>Nee<br>Ne                                                                                                    |          |   |
| Periode:<br>Verzekeraar:<br>Fysiotherapeut:<br>Achtlien, Zove<br>Akfapraak, Ver<br>Akmaar, A<br>Amsterdam, S<br>Enrgy, A<br>Patient, Test<br>S.M.A.R.T.st.<br>S S.M.A.R.T.st.<br>Afspraak, Ver<br>Afspraak, Ver                  | 01-01-15<br>Alle verzek<br>Alle fysioth<br>wijderen<br>5.M.C.<br>S.M.C.<br>ilm<br>nkie<br>wijderen<br>wijderen                        | v t/m<br>eraars<br>rrapeuten<br>22-06-15<br>22-05-15<br>22-05-15<br>22-05-15<br>22-05-15<br>22-05-15<br>22-05-15<br>10-02-15<br>10-02-15<br>11-02-15<br>10-03-15<br>09-06-15<br>15-06-15                                                                                                    | 01-07-15<br>Zorgplan<br>(2013) KF<br>(2014) Be<br>(2013) KI<br>(2013) Eli<br>(2015) Kn<br>(2013) KI<br>(2013) KI<br>(2013) KI<br>(2013) KI<br>(2013) KF<br>(2013) KF<br>(2013)  | T: Schrijfproblemat<br>weegprogramma -<br>iie: Patellae famoral<br>beboog: Epicondyldti<br>ig: HNP<br>: rytbur + ek. Men<br>rt Heup: Total Hip p                                                                                                    | us dossier: [<br>t traject: [<br>ze<br>lek(1) - 12 weken<br>cOPP 13 weken<br>d systuctie (12<br>lateralis<br>031)<br>ssectomie (2011)<br>ssectomie (2015)                                                                                                    | Alle statussen<br>Alle trajecten<br>bek patient:<br>Huidge we<br>1<br>2<br>4<br>4<br>3<br>3<br>2<br>1<br>1<br>5<br>6<br>6<br>3<br>2<br>1<br>1<br>1                                                                                             | Aantal checks           2 (22-07-15)           1 (30-06-15)           1 (22-04-15)           1 (22-04-15)           1 (23-06-15)           2 (02-07-15)           2 (15-04-15)           1 (15-04-15)           0           0 | Ind. afgerond<br>Nee<br>Nee<br>Nee<br>Nee<br>Nee<br>Nee<br>Nee<br>Nee<br>Nee<br>Ne                                                                                                    |          |   |
| Periode:<br>Verzekeraar:<br>Fysiotherapeut:<br>Akmaar, A<br>Akmaar, A<br>Amsterdam, S<br>Benrgy, A<br>Patient, Test<br>Benrgy, A<br>De Cheup, He<br>III tost, T<br>Afspraak, Ver                                                 | 01-01-15<br>Alle verzek<br>Alle fysioth<br>wijderen<br>5.M.C.<br>5.M.C.<br>lim<br>nnkie<br>wijderen<br>wijderen                       | v t/m<br>eraars<br>erapeuten<br>12:-06-15<br>12:-05-15<br>12:-05-15<br>12:-05-15<br>10:-02-15<br>10:-02-15<br>10:-02-15<br>10:-03-15<br>10:-03-15<br>10:-03-15<br>10:-06-15<br>15:-06-15                                                                                                    | 01-07-15<br>Zorgpian<br>(2013) KF<br>(2014) Be<br>(2013) KI<br>(2013) KI<br>(2013) K | T: Schrijfproblemat<br>weegprogramma -<br>iie: Patellae file<br>leboog: Epicondylitis<br>iie: Distorsie (code z<br>gi HNP<br>ruptuur + ext. Meni<br>rt Heup: Total Hip p                                                                                                    | tr traject: [<br>traject: [<br>zc<br>tek (1) - 12 weker<br>COPD 13 weken<br>edysfuncti (12<br>lateralis<br>031)<br>scectomie (2011)<br>rothese (2015)                                                                                                    | Alle statussen<br>Alle trajecten<br>Huidige we<br>1<br>Huidige we<br>4<br>3<br>3<br>3<br>1<br>6<br>6<br>3<br>3<br>2<br>1<br>1<br>1<br>1<br>1<br>1<br>1                                                                                         | ek   Aantal checks<br>2 [02-07-15]<br>1 [30-06-15]<br>1 [22-04-15]<br>1 [22-06-15]<br>2 [02-07-15]<br>2 [12-06-15]<br>2 [15-04-15]<br>0<br>0                                                                                  | Ind. afgerond<br>Nee<br>Nee<br>Nee<br>Nee<br>Nee<br>Nee<br>Nee<br>Nee<br>Nee<br>Ne                                                                                                    |          |   |
| Periode:<br>Verzekeraar:<br>Fysiotherapeut:<br>Afspraak, Ver<br>Akmaar, A<br>Amsterdam, S<br>Enrgy, A<br>Patient, Test<br>S.M.A.R.T., S<br>DBC Heup, He<br>III test, T<br>Afspraak, Ver<br>Xfspraak, Ver                         | 01-01-15<br>Alle verzekk<br>Alle fysioth<br>wijderen<br>S.M.C.<br>S.M.C.<br>lim<br>inkie<br>wijderen<br>wijderen<br>wijderen          | v t/m<br>eraars<br>erapeuten<br>12:06-15<br>22:05-15<br>22:05-15<br>22:05-15<br>22:05-15<br>10:02:15<br>18:06-15<br>00:04-15<br>00:04-15<br>10:03:15<br>10:04-15<br>15:06-15                                                                                                    | 01-07-15<br>Zorgplan<br>(2013) KF<br>(2013) KF<br>(2013) KR<br>(2013) KI<br>(2013) KI<br>(2013) KI<br>(2013) KI<br>(2013) KI<br>(2013) KI<br>(2013) KF<br>(2013) KF<br>(2013) K | T: Schrijfproblemat<br>weegprogramma -<br>iie: Patellae famoral<br>eboog: Epicondylditi<br>g: HWP<br>rg: HWP<br>rt Heup: Total Hip p<br>Status                                                                                                    | us dossier: [<br>t traject: [<br>zz<br>iek (1) - 12 weken<br>d ysfunctie (12<br>lateralis<br>"031)<br>scectomie (2011)<br>scectomie (2015)<br>Casemanage                                                                                                    | Alle statussen<br>Alle trajecten<br>Itrajecten<br>Huidige we<br>1<br>2<br>4<br>3<br>3<br>1<br>6<br>6<br>3<br>2<br>1<br>1<br>1<br>1<br>7<br>7                                                                                                   | ek Aantal checks<br>2 (20-07-15)<br>1 (30-06-15)<br>1 (22-04-15)<br>1 (22-04-15)<br>1 (22-06-15)<br>2 (20-07-15)<br>2 (20-07-15)<br>1 (27-03-15)<br>2 (15-04-15)<br>0<br>0<br>0                                               | Ind. afgerond<br>Nee<br>Nee<br>Nee<br>Nee<br>Nee<br>Nee<br>Nee<br>Nee<br>Nee<br>Ne                                                                                                    | Toon     |   |
| Periode:<br>Verzekeroar:<br>Fysiotherapeut:<br>Akstein, Zowe<br>Afsproak, Ver<br>Aksmaar, A<br>Amsterdam, S<br>Berrgy, A<br>Patient, Test<br>B<br>DBC Heup, He<br>III test, T<br>Afsproak, Ver<br>Afsproak, Ver                  | 01-01-15<br>Alle verzek<br>Alle fysiothe<br>wijderen<br>5.M.C.<br>5.M.C.<br>ilm<br>nnkie<br>wijderen<br>wijderen<br>antroleformulie   | v t/m<br>erapeuten<br>12:-06-15<br>12:-06-15<br>12:-05-15<br>12:-05-15<br>10:-02-15<br>10:-02-15<br>10:-02-15<br>10:-03-15<br>01:-04-15<br>10:-03-15<br>01:-04-15<br>10:-04-15<br>10:-06-15<br>11:-06-15<br>00:00-15<br>00:00-15<br>000-15<br>00-15<br>00-15 | 01-07-15<br>Zorgpian<br>(2013) KF<br>(2014) Be<br>(2013) Ki<br>(2013) Ki<br>(2013) Ki<br>(2013) Ri<br>(2013) Ri<br>(2013) Ri<br>(2013) Ri<br>Kinie: VKB<br>OrthoXpe<br>2-07-15                                                                                                    | T: Schrijfproblemat<br>weegprogramma -<br>ie: Patellae fries<br>eboog: Epicondylitis<br>ie: Distorsie (code z<br>gi HNP<br>ruptuur + ext. Meni<br>rt Heup: Total Hip p<br>Status<br>Onvoldoende                                                                                                    | It traject: [<br>It traject: [<br>It tra | Alle statussen<br>Alle trajecten<br>Huidige we<br>1<br>Huidige we<br>3<br>3<br>3<br>3<br>3<br>3<br>3<br>3<br>3<br>3<br>3<br>3<br>3<br>3<br>3<br>3<br>3<br>3<br>3                                                                               | ek Aantal checks<br>2 (02-07-15)<br>1 (30-06-15)<br>1 (22-04-15)<br>1 (22-04-15)<br>1 (22-06-15)<br>2 (02-07-15)<br>2 (12-03-15)<br>2 (15-04-15)<br>0<br>0                                                                    | Ind. afgerond<br>Nee<br>Nee<br>Nee<br>Nee<br>Nee<br>Nee<br>Nee<br>Nee<br>Nee<br>Ne                                                                                                    |          |   |
| Periode:<br>Verzekeraar:<br>Fysiotherapeut:<br>Aspraak, Ver<br>Akmar, A<br>Amsterdam, S<br>Enrgy, A<br>Enrgy, A<br>Decheup, He<br>S.M.A.R.T., S<br>DBC Heup, He<br>III thet, T<br>Afspraak, Ver                                  | 01-01-15<br>Alle verzekk<br>Alle fysioth<br>wijderen<br>S.M.C.<br>S.M.C.<br>lim<br>inkie<br>wijderen<br>wijderen<br>wijderen<br>minie | t/m eroars eropeuten      12-06-15      22-03-15      22-03-15      22-03-15      10-02-15      10-03-15      10-03-15      10-03-15      10-04-15      10-04-15      10-04-15      10-04-15      10-04-15      10-04-15      10-04-15      10-04-15      10-04-15      10-04-15      10-04-15      10-04-15      10-04-15      10-04-15      10-04-15      10-04-15      10-04-15      10-04-15      10-04-15      10-04-15      10-04-15      10-04-15      10-04-15      10-04-15      10-04-15      10-04-15      10-04-15      10-04-15      10-04-15      10-04-15      10-04-15      10-04-15      10-04-15      10-04-15      10-04-15      10-04-15      10-04-15      10-04-15      10-04-15      10-04-15      10-04-15      10-04-15      10-04-15      10-04-15      10-04-15      10-04-15      10-04-15      10-04-15      10-04-15      10-04-15      10-04-15      10-04-15      10-04-15      10-04-15      10-04-15      10-04-15      10-04-15      10-04-15      10-04-15      10-04-15      10-04-15      10-04-15      10-04-15      10-04-15      10-04-15      10-04-15      10-04-15      10-04-15      10-04-15      10-04-15      10-04-15      10-04-15      10-04-15      10-04-15      10-04-15      10-04-15      10-04-15      10-04-15      10-04-15      10-04-15      10-04-15      10-04-15      10-04-15      10-04-15      10-04-15      10-04-15      10-04-15      10-04-15      10-04-15      10-04-15      10-04-15      10-04-15      10-04-15      10-04      10-04      10-04      10-04      10-04      10-04      10-04      10-04      10-04      10-04      10-04      10-04      10-04      10-04      10-04      10-04      10-04      10-04      10-04      10-04      10-04      10-04      10-04      10-04      10-04      10-04      10-04      10-04      10-04      10-04      10-04      10-04      10-04      10-04      10-04      10-04      10-04      10-04      10-04      10-04      10-04      10-04      10-04      10-04      10-04      10-04      10-04      10-04      10-04      10-04      10-04      10-04      10-04      10-04      10-04                                                                                                    | 01-07-15<br>Zorgplan<br>(2013) KF<br>(2014) 8e<br>(2013) KI<br>(2013) KI<br>(2013) KI<br>(2013) KI<br>(2013) KI<br>(2013) KI<br>(2013) KI<br>(2013) KI<br>(2013) KI<br>(2013) KI<br>(2013) KF<br>(2013) KF<br>(2013) KF<br>(2014) 8e<br>(2013) KF<br>(2014) 8e<br>(2013) KF<br>(2014) 8e<br>(2013) KF<br>(2014) 8e<br>(2013) KF<br>(2014) 8e<br>(2013) KF<br>(2014) 8e<br>(2013) KF<br>(2014) 8e<br>(2013) KF<br>(2014) 8e<br>(2013) KF<br>(2014) 8e<br>(2013) KF<br>(2014) 8e<br>(2013) KF<br>(2013) KF<br>(2014) 8e<br>(2013) KF<br>(2013) KF<br>(2015) KF<br>(2015) KF<br>(2015) K | T: Schrijfproblemat<br>weegprogramma -<br>ie: Patellae famoral<br>deboog: Epicondylditi<br>ig: HNP<br>rytPur + ek. Men<br>rt Heup: Total Hip p<br>Status<br>Onvoldoende<br>Onvoldoende                                                                                                    | It traject: [<br>It traject: [<br>It tra | Alle statussen<br>Alle trajecten<br>Italierajecten<br>Huidge we<br>1<br>2<br>4<br>3<br>3<br>3<br>3<br>3<br>4<br>3<br>3<br>3<br>3<br>3<br>4<br>3<br>3<br>3<br>2<br>2<br>1<br>1<br>2<br>3<br>3<br>3<br>3<br>3<br>3<br>3<br>3<br>3<br>3<br>3<br>3 | ek Aantal checks<br>2 (20-07-15)<br>1 (22-07-15)<br>1 (22-04-15)<br>1 (22-04-15)<br>1 (22-04-15)<br>2 (22-07-15)<br>2 (22-07-15)<br>2 (15-04-15)<br>0<br>0<br>0                                                               | Ind. afgerond<br>Nee<br>Nee<br>Nee<br>Nee<br>Nee<br>Nee<br>Nee<br>Nee<br>Nee<br>Ne                                                                                                    | Toon     |   |
| Periode:<br>Verzekeraar:<br>Fysiotherapeut:<br>Afsproak, Ver<br>Afsproak, Ver<br>Amsterdam, S<br>Berrgy, A<br>Patient, Test<br>S.M.A.R.T., Ste<br>DEC Heury, Fast<br>Berrgy, A<br>Hittast, T<br>Afsproak, Ver<br>Afsproak, Ver   | 01-01-15<br>Alle verzek<br>Alle fysioth<br>wijderen<br>5.M.C.<br>5.M.C.<br>im<br>nikie<br>wijderen<br>wijderen<br>wijderen<br>mikie   | v t/m<br>eraars<br>erapeuten<br>12:-06-15<br>22:-05-15<br>26:-03-15<br>01:-02-15<br>18:-06-15<br>00:-04-15<br>11:-03-15<br>01:-04-15<br>11:-03-15<br>15:-06-15<br>15:-06-15<br>00:-02-15<br>15:-06-15<br>12:-06-15<br>12:                                                                                                    | 01-07-15<br>Zorgpian<br>(2013) KF<br>(2014) Be<br>(2013) Kr<br>(2013) Kr<br>(2013) Kr<br>(2015) Kr<br>(2013) Kr<br>(2015) Kr<br>(2013) Kr<br>Knie: VK<br>OrthoXpe<br>2-07-15<br>D-06-15                                                                                                    | T: Schrijfproblemat<br>vegeprogramma -<br>ie: Patellae for spinol<br>ie: Distorsie (code 2<br>g: HNP<br>ruptuur + ext. Meni<br>rt Heup: Total Hip.p<br>Status<br>Onvoldoende<br>Onvoldoende                                                                                                    | It traject: [<br>It traject: [<br>It tra | Alle statussen<br>Alle trajecten<br>Huidige we<br>1<br>Huidige we<br>3<br>2<br>3<br>3<br>3<br>3<br>1<br>1<br>6<br>6<br>3<br>3<br>2<br>1<br>1<br>1<br>3<br>7<br>7<br>7<br>7<br>7                                                                | ek Aantal checks<br>2 [02-07-15]<br>1 [20-06-15]<br>1 [22-06-15]<br>1 [22-06-15]<br>2 [02-07-15]<br>2 [15-06-15]<br>0 0<br>0                                                                                                  | Ind. afgerond<br>Nee<br>Nee<br>Nee<br>Nee<br>Nee<br>Da (25-03-15)<br>Nee<br>Nee<br>Nee<br>Nee<br>Nee<br>Nee<br>Nee<br>Nee<br>Nee<br>Ne                                                                                                    | Toon     |   |

De volgende opties zijn nu te selecteren:

| Periode        | De periode waarover de audit wordt uitgevoerd                          |  |  |  |  |  |  |  |
|----------------|------------------------------------------------------------------------|--|--|--|--|--|--|--|
| Verzekeraar    | 1 of meerdere verzekeraars zijn te selecteren                          |  |  |  |  |  |  |  |
| Fysiotherapeut | 1 of meerdere fysiotherapeuten zijn te selecteren                      |  |  |  |  |  |  |  |
| Soort traject  | Alle trajecten                                                         |  |  |  |  |  |  |  |
|                | Kortlopend (<12 behandelingen) Dossiers met minder dan 12 dagjournaals |  |  |  |  |  |  |  |
|                | Langdurig (>12 behandelingen) Dossiers met meer dan 12 dagjournaals    |  |  |  |  |  |  |  |

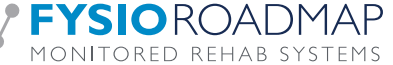

|                | Langdurig (>6 maanden) Dossiers met behandelperiode langer dan 6 maanden Indien er minimaal 1     |                                                                               |  |  |  |  |  |  |  |
|----------------|---------------------------------------------------------------------------------------------------|-------------------------------------------------------------------------------|--|--|--|--|--|--|--|
|                | dagjournaal is aangemaakt binnen de opgegeven periode zal het dossier horend bij dit dagjournaal  |                                                                               |  |  |  |  |  |  |  |
|                | worden opgenomen in het auditoverzicht.                                                           |                                                                               |  |  |  |  |  |  |  |
| Status Dossier | Alle statussen                                                                                    |                                                                               |  |  |  |  |  |  |  |
|                | Afgesloten dossier                                                                                | Dossier waarbij de indicatie, vallend binnen selectie periode, is afgesloten. |  |  |  |  |  |  |  |
|                | Lopend dossier                                                                                    | Dossier waarbij de indicatie, vallend binnen selectie periode, niet is        |  |  |  |  |  |  |  |
|                |                                                                                                   | afgesloten.                                                                   |  |  |  |  |  |  |  |
| Zoek Patient   | Zoeken op een patiënt middels het zoekveld. De patiënt wordt geselecteerd als de zoekterm herkend |                                                                               |  |  |  |  |  |  |  |
|                | wordt.                                                                                            |                                                                               |  |  |  |  |  |  |  |

De AUDIT-manager zal een overzicht geven van alle dossiers waarvan er minimaal 1 bezoek (dagjournaal) in de geselecteerde periode valt. Bij wijzigen van de selectie kan middels de button <TOON> het toegepaste filter herberekend worden.

## **5 INCLUSIECRITERIA**

Alle dossiers met minimaal 1 bezoek (dagjournaal) in de geselecteerde periode.

#### 5.1 De geselecteerde dossiers

De lijsten kunnen gesorteerd worden op alle kolommen: <Naam>, <Datum>, <Zorgplan>, <Huidige week>, <Aantal checks> en of het dossier afgerond is of niet (<Incl. afgerond>). Dit sorteren wordt gedaan door te klikken op de kolomtitel; er verschijnt dan een driehoekje. In de laatste kolom <....> is er een snelkoppeling naar de <interne berichten service> hiermee is een <nieuw bericht> of een <nieuwe actie> aan deze patiënt toe te voegen (Zie handleiding <interne berichtenservice>.

| 🔼 Naam 🛛 Datum |                                                                 |                                                    |                 |                                                    | Zorgplan                    |               |               |                                                                                         |                               | Huidige week     | Aantal checks | Ind. afgerond |  |
|----------------|-----------------------------------------------------------------|----------------------------------------------------|-----------------|----------------------------------------------------|-----------------------------|---------------|---------------|-----------------------------------------------------------------------------------------|-------------------------------|------------------|---------------|---------------|--|
| 8              | Achttien, Z                                                     | overal                                             |                 | 12-06-15                                           |                             |               |               |                                                                                         |                               | 1                | 2 [02-07-15]  | Nee           |  |
| F              | Interne audits<br>terne audit-manager<br>Interne au<br>Periode: | Benchmark                                          | nager           | 01-07-15                                           | Status dossier:             | lle statussen |               |                                                                                         |                               | - ST<br>da<br>da |               |               |  |
| F              | ysiotherapeut:                                                  | Alle fysiothe                                      | rapeuten        | Zoronian                                           | Soort traject:              | k patient:    | Aantal checks | Ind. afgerond                                                                           | Toon                          | atic<br>atic     |               |               |  |
|                | Achttien Zover                                                  | al                                                 | 12-06-15        | Zorgpian                                           |                             | 1             | 2 [02-07-15]  | Nee                                                                                     |                               |                  |               |               |  |
|                | Afspraak, Verw                                                  | iideren                                            | 22-05-15        | (2013) KET: Schriff                                | problematiek (1) - 12 weken | 1             | 1 [30-06-15]  | Nee                                                                                     |                               | ast              |               |               |  |
|                | Alkmaar, A                                                      |                                                    | 26-03-15        | (2014) Beweegproo                                  | ramma - COPD 13 weken       | 2             | 1 [02-04-15]  | Nee                                                                                     |                               | lup              |               |               |  |
|                | Amsterdam, S.                                                   | M.C.                                               | 01-02-15        | (2013) Knie: Patella                               | e femorale dysfunctie (12   | 4             | 1 [24-06-15]  | Nee                                                                                     |                               | DOS              |               |               |  |
|                | Amsterdam, S.                                                   | M.C.                                               | 18-06-15        | (2013) Elleboog: Eg                                | picondvlitis lateralis      | 3             | 1 [23-06-15]  | Nee                                                                                     |                               | Vev              |               |               |  |
| -              | Brrgy, A                                                        |                                                    | 08-04-15        | (2015) Knie: Distors                               | sie (code 7031)             | 3             | 2 [02-07-15]  | Nee                                                                                     |                               | lee              |               |               |  |
|                | Patient, Test                                                   |                                                    | 10-03-15        | (2013) Rug: HNP                                    |                             | 1             | 1 [27-03-15]  | Ja [25-03-15]                                                                           |                               |                  |               |               |  |
|                | S.M.A.R.T., Slin                                                | n                                                  | 01-04-15        | Knie: VKB ruptuur +                                | evt. Meniscectomie (2011)   | 6             | 2 [15-04-15]  | Nee                                                                                     |                               |                  |               |               |  |
|                | OBC Heup, Hen                                                   | kie                                                | 11-03-15        | OrthoXpert Heup: T                                 | otal Hip prothese (2015)    | 3             | 1 [15-04-15]  | Nee                                                                                     |                               |                  |               |               |  |
|                | III test, T                                                     |                                                    | 30-04-15        |                                                    |                             | 2             | 0             | Nee                                                                                     |                               |                  |               |               |  |
|                | Afspraak, Verw                                                  | ijderen                                            | 09-06-15        |                                                    |                             | 1             | 0             | Nee                                                                                     |                               |                  |               |               |  |
|                | Afspraak, Verw                                                  | ijderen                                            | 15-06-15        |                                                    |                             | 1             | 0             | Nee                                                                                     |                               |                  |               |               |  |
|                | Nieuw con     Q Open con     X Verwijder co                     | troleformulier<br>troleformulier<br>ontroleformuli | r D<br>2<br>ier | Datum Status<br>12-07-15 Onvolo<br>19-06-15 Onvolo | Casemanager<br>Joende       |               |               | <ul> <li>Voldoende</li> <li>Verbeterd</li> <li>Onvoldoen</li> <li>Geen audit</li> </ul> | (1)<br>(4)<br>de (4)<br>(145) |                  |               |               |  |
|                |                                                                 |                                                    |                 |                                                    |                             |               |               |                                                                                         | Sluiten                       |                  |               |               |  |

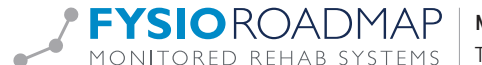

De lijst die de AUDIT-manager kan tonen heeft verschillende symbolen voor de patiëntnaam staan: De eerste keer zullen alle patiënten "grijs" zijn.

| $\oslash$  | Groen  | Dit dossier is reeds geauditeerd en de laatste beoordeling was voldoende.   |                 |  |  |  |  |  |  |  |  |
|------------|--------|-----------------------------------------------------------------------------|-----------------|--|--|--|--|--|--|--|--|
| 0          | Oranje | Dit dossier was bij de vorige audit onvoldoende maar de therapeut heeft aan | gegeven de      |  |  |  |  |  |  |  |  |
|            |        | noodzakelijke verbeteringen te hebben doorgevoerd                           |                 |  |  |  |  |  |  |  |  |
| $\otimes$  | Rood   | Dit dossier was bij de vorige audit onvoldoende                             | Voldoende (1)   |  |  |  |  |  |  |  |  |
| $\bigcirc$ | Grijs  | Dit dossier heeft nog geen interne audit te ondergaan.                      | Onvoldoende (4) |  |  |  |  |  |  |  |  |

Op basis van de filter instellingen worden de aantallen van de verschillende beoordelingen rechts onderin getoond.

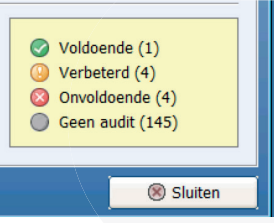

## **6 HET CONTROLEFORMULIER**

Bij het beoordelen van het dossier maakt de AUDIT-manager gebruik van het controleformulier.

| terne audit-manager                                          |                                               |                                                                                                    |                       |                          |         |              |                                                                                                |                            | - (   | •  |  |  |  |
|--------------------------------------------------------------|-----------------------------------------------|----------------------------------------------------------------------------------------------------|-----------------------|--------------------------|---------|--------------|------------------------------------------------------------------------------------------------|----------------------------|-------|----|--|--|--|
| Interne audit-manager                                        |                                               |                                                                                                    |                       |                          |         |              |                                                                                                |                            |       |    |  |  |  |
| Periode:<br>/erzekeraar:<br>≂ysiotherapeut:                  | 01-01-15<br>Alle verzekera<br>Alle fysiothera | -01-15 • V/m 01-07-15 • Status dossier:<br>e verzekeraars • Soort traject:<br>e fysiotherapeuten • |                       |                          |         |              | lle trajecten Toon                                                                             |                            |       |    |  |  |  |
|                                                              |                                               |                                                                                                    |                       |                          | Zoek pa | atient:      |                                                                                                |                            |       |    |  |  |  |
| / Naam                                                       |                                               | Datum                                                                                              | Zorgplan              |                          |         | Huidige week | Aantal checks                                                                                  | Ind. afgerond              |       | -  |  |  |  |
| Achttien, Zover                                              | al                                            | 12-06-15                                                                                           |                       |                          |         | 1            | 2 [02-07-15]                                                                                   | Nee                        |       |    |  |  |  |
| Afspraak, Verw                                               | ijderen                                       | 22-05-15                                                                                           | (2013) KFT: Schrijfp  | roblematiek (1) - 12 we  | ken     | 1            | 1 [30-06-15]                                                                                   | Nee                        |       |    |  |  |  |
| 🔕 Alkmaar, A                                                 |                                               | 26-03-15                                                                                           | (2014) Beweegprogr    | amma - COPD 13 weke      | n       | 2            | 1 [02-04-15]                                                                                   | Nee                        |       |    |  |  |  |
| Amsterdam, S.                                                | M.C.                                          | 01-02-15                                                                                           | (2013) Knie: Patellae | e femorale dysfunctie (1 | 2       | 4            | 1 [24-06-15]                                                                                   | Nee                        | -     |    |  |  |  |
| Amsterdam, S.                                                | M.C.                                          | 18-06-15                                                                                           | (2013) Elleboog: Epi  | condylitis lateralis     |         | 3            | 1 [23-06-15]                                                                                   | Nee                        | =     |    |  |  |  |
| 🕓 Enrgy, A                                                   |                                               | 08-04-15                                                                                           | (2015) Knie: Distorsi | e (code 7031)            |         | 3            | 2 [02-07-15]                                                                                   | Nee                        | -     |    |  |  |  |
| 🕓 Patient, Test                                              |                                               | 10-03-15                                                                                           | (2013) Rug: HNP       |                          |         | 1            | 1 [27-03-15]                                                                                   | Ja [25-03-15]              | -     |    |  |  |  |
| 🕓 S.M.A.R.T., Sli                                            | m                                             | 01-04-15                                                                                           | Knie: VKB ruptuur +   | evt. Meniscectomie (201  | 1)      | 6            | 2 [15-04-15]                                                                                   | Nee                        | -     |    |  |  |  |
| OBC Heup, Hen                                                | kie                                           | 11-03-15                                                                                           | OrthoXpert Heup: To   | otal Hip prothese (2015) |         | 3            | 1 [15-04-15]                                                                                   | Nee                        |       |    |  |  |  |
| III test, T                                                  |                                               | 30-04-15                                                                                           |                       |                          |         | 2            | 0                                                                                              | Nee                        | -     |    |  |  |  |
| Afspraak, Verw                                               | ijderen                                       | 09-06-15                                                                                           |                       |                          |         | 1            | 0                                                                                              | Nee                        |       |    |  |  |  |
| Afspraak, Verw                                               | ijderen                                       | 15-06-15                                                                                           |                       |                          |         | 1            | 0                                                                                              | Nee                        |       | -  |  |  |  |
| Verwijder controleformulier      Verwijder controleformulier |                                               |                                                                                                    |                       | ger                      |         |              | <ul> <li>Voldoende (</li> <li>Verbeterd (</li> <li>Onvoldoend</li> <li>Geen audit (</li> </ul> | 1)<br>4)<br>e (4)<br>[145] |       |    |  |  |  |
|                                                              |                                               |                                                                                                    |                       |                          | <       |              |                                                                                                |                            | Sluit | en |  |  |  |
|                                                              |                                               |                                                                                                    |                       |                          |         |              |                                                                                                |                            | л.    |    |  |  |  |

Selecteer de patiënt en klik op <+ Nieuw controleformulier> ; het Vieuw controleformulier mulier zal getoond worden.

\_\_\_\_\_interne audit-check-for-\_

Afhankelijk van het soort dossier (SMART of Regulier) dat is gebruikt bij de geselecteerde indicatie zal bij behorende controle formulier worden geopend. Dit is dus afhankelijk of de anamnesekaart van het geselecteerde dossier in de <SMART versie> of de <Reguliere versie> is aangemaakt. Voor de uitleg over een interne audit bij een dossier met een Reguliere Anamnese kaart, zie hiervoor de handleiding < AUDIT- Manager, Regulier Dossier>

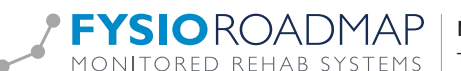

# 7 UITVOEREN INTERNE AUDIT

| Selecteer de patiënt en klik op                                                                                                    | Nieuw controleformulier ; het interne auc                                                                                                    | lit-check-formulier zal getoond worden. |
|----------------------------------------------------------------------------------------------------|----------------------------------------------------------------------------------------------------|-----------------------------------------|
| Interne audit check                                                                                                    |                                                                                                    |                                         |
| Interne audit check                                                                                                    |                                                                                                    |                                         |
| Naam: !!! test, T<br>Geboortedatum: 01-01-80<br>Indicatie:                                                                                                    |                                                                                                    |                                         |
| Datum: 21-07-15 -                                                                                                    | Beoordeling casemanager:                                                                                                    |                                         |
| Pysiotherapeut:<br>Operatedatum: 30-04-15<br>Huidige week: 2<br>Aantal bezeeken: 3<br>Behandelkeuze: Verwijzing<br>Dossier check:<br>Indicatiegegevens<br>Anamnesekaart<br>Evaluatie subdoelen<br>Klinimetrie<br>Dagiournaal<br>Complicatie<br>Rapportage<br>Eindevaluatie | Case manager: [Selecteer een case manager]  Proces: Vakinhoudelijk: Efficiente zorg: Respreekgevol Afgerond Tussenbeoordeling: Voldoende Onvoldoende |                                         |
| Toon laatste check                                                                                                    | Annuleren                                                                                                    |                                         |

Ook is het mogelijk om vanuit dit scherm direct naar een audit formulier door te schakelen. Selecteer hiervoor 1 van 8 verschillende auditformulieren.

De interne Audit bij een SMART dossier bestaat uit 8 verschillende formulieren die de volgende onderwerpen aanbieden voor dossier-check :

- 1. Indicatie
- 2. Anamnesekaart
- 3. Evaluatie subdoelen
- 4. Klinimetrie
- 5. Dagjournaal
- 6. Complicatie
- 7. Rapportage
- 8. Eindevaluatie

In ieder formulier is de mogelijkheid een beoordeling te geven (resultaat):

| Interne audit check                                                                                      |  |  |  |  |  |  |  |  |  |  |
|----------------------------------------------------------------------------------------------------|--|--|--|--|--|--|--|--|--|--|
| Interne audit check                                                                                      |  |  |  |  |  |  |  |  |  |  |
| Indicatie Anamnesekaart Evaluatie subdoelen Klinimetrie Daniournaal Complicatie Rapportage Eindevaluatie |  |  |  |  |  |  |  |  |  |  |

Resultaat:

- C (Goed)
- SFi (Ruimte voor verbetering)
- NC (Niet goed) NVT (Niet van toepassing)

Bij C (conformity/goed) of <NVT (niet van toepassing)> is er geen ruimte voor extra commentaar.

Bij SFi (Scope For improvement) en NC (Non Conformity) is er ruimte voor extra commentaar.

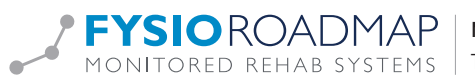

De verschillende formulieren kunnen met de pijl 💟 worden doorlopen. Als een formulier C (Goed) wordt bevonden, schakelt de AUDIT-manager direct door naar het volgende te beoordelen proces.

Bij SFi en NC is namelijk een toelichting nodig van de auditor aan de therapeut. Hier zijn allerlei rechtermuisknopteksten voor: dit maakt het makkelijker feedback te geven. (Per formulier is hier een andere vulling van de rechtermuis velden beschikbaar)

| Diagnosecode:<br>Huisarts: Groot, M.A. de<br>Verzekeraar:<br>Beroep:<br>Sport:<br>Resultaat:<br>© C (Goed)<br>© SFi (Ruimte voor verbetering)<br>@ NC (Niet goed)<br>© NVT (Niet van toepassing) | Indicatie: Indicatie ontbreekt<br>Indicatie: Zorgplan ontbreekt<br>Indicatie: Zorgplan correspondeert niet met de indicatie<br>Indicatie: Startdatum niet overeenkomstig met Intramed/FysioLogic<br>Indicatie: BSN ontbreekt<br>Indicatie: E-mailadres ontbreekt<br>Indicatie: Diagnosecode ontbreekt<br>Indicatie: Diagnosecode correspondeert niet met de indicatie<br>Indicatie: Gegcande verwijzing niet aanwezig | OK<br>OK<br>Annuleren |
|----------------------------------------------------------------------------------------------------|----------------------------------------------------------------------------------------------------|-----------------------|
| Toon laatste check                                                                                                    | 🔗 Opslaan 🛛 🛞 Annuleren                                                                                                    |                       |

#### 7.1 Indicatie gegevens

| catie Anamnesekaa     | rt Evaluatie s | ubdoelen Klinimetrie        | Dagjournaa | I Complicatie   | Rapporta | ige Eindevaluat | ie  |         |
|-----------------------|----------------|-----------------------------|------------|-----------------|----------|-----------------|-----|---------|
| Patiënt               |                |                             |            |                 |          |                 |     |         |
| Achternaam:           | Achttien       |                             |            | Tussenvoegsels: |          |                 |     |         |
| Voornaam:             | Zoveral        |                             |            | Voorletters:    | Э.       | J               |     |         |
| Geboortedatum:        | 01-01-06       |                             |            | Leeftijd:       |          |                 |     |         |
| Lengte:               | 160            |                             |            | Gewicht:        | 7        | 0               |     |         |
| Geslacht:             | м              |                             |            | Burger Service  | 1        | 75058581        |     |         |
| Email:                |                |                             |            |                 |          |                 |     |         |
| Indicatie             |                |                             |            |                 |          |                 |     |         |
| Indicatiedatum:       | 12-06-15       |                             |            | Behandekeuze:   | v        | erwijzing       |     |         |
| Indicatie:            |                |                             |            |                 |          |                 |     |         |
| Zorgplan:             |                |                             |            |                 |          |                 |     |         |
| Diagnosecode:         |                |                             |            |                 |          |                 |     |         |
| Huisarts:             | Groot, M.A.    | de                          |            | Fysiotherapeut: | A        | lsmaar, Debbie  |     |         |
| Verzekeraar:          |                |                             |            | Verzekerdenumm  | ner:     |                 |     |         |
| Beroep:               |                |                             |            | Werkgever:      |          |                 |     |         |
| Sport:                |                |                             |            |                 |          |                 |     |         |
|                       |                |                             |            |                 |          |                 |     |         |
| ultaat:               |                | Testine the Provide door of |            |                 |          |                 |     | $\sim$  |
| (Goed)                |                | Indicatie: E-mailadres o    | ntbreekt   |                 |          |                 | ^ ( |         |
| Fi (Ruimte voor verbe | tering)        |                             |            |                 |          |                 |     | OK OK   |
| NC (Niet goed)        |                |                             |            |                 |          |                 |     | • • • • |

Vanuit het commentaarveld zijn middels rechtermuis button voorselectie velden op te roepen

| Diagnosecode:<br>Huisarts:<br>Verzekeraar:<br>Beroep:<br>Sport:<br>C (Goed)<br>SFI (Ruimte voor verbeterin<br>NC (Niet goed)<br>NVT (Niet van toepassing) | Groot, M.A. de | Indicatie: Indicatie ontbreekt<br>Indicatie: Zorgplan contrespondert niet met de indicatie<br>Indicatie: Zorgplan contrespondert niet met de indicatie<br>Indicatie: Startdatum niet overeenkomstig met Intramed/FysioLogic<br>Indicatie: Ermaliadres ontbreekt<br>Indicatie: Diagnosecode ontbreekt<br>Indicatie: Diagnosecode correspondert niet met de indicatie<br>Indicatie: Gegennde verwijzing niet aanwezig |
|----------------------------------------------------------------------------------------------------|----------------|----------------------------------------------------------------------------------------------------|
| Toon laatste check                                                                                                    |                | 🞯 Opslaan 🛛 🚳 Annuleren                                                                                                    |

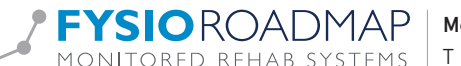

#### 7.2 Anamnesekaart

Om de hele anamnesekaart in te zien selecteer het vergrootglas icoon naast <anamnesekaart>. Hierdoor wordt er direct geschakeld naar de bij behorende anamnesekaart.

Indicatie Anamnesekaart Eval

|   | 🖷 Ir | nterne a | udit check                         |                |              |               |             |                   |                           |                      |                               | × |
|---|------|----------|------------------------------------|----------------|--------------|---------------|-------------|-------------------|---------------------------|----------------------|-------------------------------|---|
|   | TH   | 🛛 In     | terne audit ch                     | neck           |              |               |             |                   |                           |                      |                               |   |
|   | 115  | 2        |                                    |                |              |               |             |                   |                           |                      |                               |   |
|   |      | Indicat  | e Anamnesekaart                    | Evaluatie su   | ibdoelen     | Klinimetrie   | Dagjournaal | Complicatie       | Rapportage                | Eindevaluatie        |                               |   |
|   |      |          | Anamnesekaart                      |                |              |               |             |                   |                           |                      |                               | · |
| - |      | Pa       | tiëntbehoeften:                    |                |              |               |             | Co-morbiliteit:   |                           |                      |                               |   |
|   |      | is       | op eigen initiatief naa            | r ons toegeko  | men voor o   | le screening  | van een     | Diabetes          |                           |                      |                               |   |
|   |      | kl       | acht aan de linker knie            | . De klacht is | pijn bij het | lopen en wil  | weer 8 uur  | Context persoo    | nlijk (coping/co          | gnitie):             |                               |   |
|   |      | pe       | er dag werken als met              | selaar. Patiën | t verwacht   | volledig hers | tel PSK <   | Opleidingsnivea   | au -OLO - prakti          | ijk nog sneller ge   | edraaid dan pt oefening       |   |
| đ |      | 10       | binnen 8 weken.                    |                |              |               |             | laten snappen     | •                         |                      |                               |   |
| 4 |      | H        | storie:<br>wit: Recebriif bet etma | aal (24-uure b | oloop)       |               |             | Conclusie onde    | rzoek:                    |                      |                               |   |
|   |      | P/       | loon:                              | 101 (21 0010 0 | cloop)       |               |             | Piin - Totaaleco  | оек                       | ten                  |                               |   |
|   |      | Т        | pegenomen                          |                |              |               |             | Functioneel - 8   | uur per dag te            | staan als metse      | laar - 85,00 punten           |   |
|   |      | SI       | oornissen:                         |                |              |               |             | Mobiliteit - Exte | nsie - aangeda            | an - 10,00 grade     | en                            |   |
|   |      | S        | herpe pijn - linker kni            | e binnenzijde  | - NPRS: 10   | )             |             | ** Aanvullend     | onderzoek **              |                      |                               |   |
|   |      | Be       | perkingen:                         |                |              |               |             | - Hydrops - Link  | ks - Matig                |                      |                               |   |
|   |      | 8        | uur per dag te staan a             | ls metselaar:  | PSK 85       |               |             | - Mc Murray: M    | esten<br>Iediale achterho | orn - Links - Nei    | natief                        |   |
|   |      |          |                                    |                |              |               |             | - VKB: Lachmar    | nn test in langzi         | it 20 gr. flexie - L | Links - Negatief              |   |
|   |      |          |                                    |                |              |               |             | ** Spierkracht    | onderzoek **              |                      | -                             |   |
|   |      |          |                                    |                |              |               |             | - M. Quadriceps   | s - Links - 4 - b         | ew. lichte weers     | tand mog.                     |   |
|   |      |          |                                    |                |              |               | · · ·       | Vermoeden link    | ker knie distorsi         | e                    | •                             | - |
| - |      | Recult   |                                    |                |              |               |             |                   |                           |                      |                               | _ |
| - |      | C (C     | and)                               |                | Geen copin   | g ingevuld    |             |                   |                           |                      |                               |   |
|   |      | SFi      | Ruimte voor verbeteri              | na)            | ksjfskjdfhsl | kjdhfskj      |             |                   |                           |                      |                               | _ |
|   |      | © NC (   | Niet goed)                         |                |              |               |             |                   |                           |                      | OK 🕑                          |   |
|   |      | © NVT    | (Niet van toepassing)              |                |              |               |             |                   |                           |                      | <ul> <li>Annuleren</li> </ul> |   |
|   |      |          |                                    |                |              |               | 0 . I       |                   |                           |                      |                               |   |
|   | T    | roon la  | atste check                        |                |              |               | Opslaan     | 🔯 Annuler         | en                        |                      |                               |   |

Tijdens de beoordeling van de anamnesekaart is per anamneserubriek een voorselectieveld op te roepen. LET OP! In deze velden werkt dit met de LINKER MUIS BUTTON dus NIET MET DE RECHTER MUIS BUTTON.

Selecteer de linker muis button in het te beoordelen rubriek, hierdoor zal direct het hieraan gekoppelde voorselectieveld getoond worden.

| Pati  | ëntbehoeften:                                                                               | Co-n | norb  |
|-------|---------------------------------------------------------------------------------------------|------|-------|
| is op | o eigen initiatief naar ons toegekomen voor de screening van een                            | Diab | etes  |
| klac  | ht aan de linker knie. De klacht is pijn bij het lopen en wil weer 8 uur                    | Cont | ext   |
|       | Contactreden: Locatie van de klacht ontbreekt                                               |      | din   |
|       | Contactreden: Beschrijving klacht (functioneringsprobleem) onvolledig                       |      | sna   |
|       | $Co\underline{n} tactreden: \ Beschrijving \ klacht \ (functioneringsprobleem) \ ontbreekt$ |      | lusi  |
|       | <u>H</u> ulpvraag: Niet aanwezig                                                            |      | asis  |
|       | Hulpvraag: Niet voldoende in maat en getal                                                  |      | То    |
|       | Hulpvraag: Niet op participatieniveau                                                       |      | tion  |
|       | Verwachtingen: Niet aanwezig                                                                |      | litei |
|       | Verwachtingen: Prognose in de tijd ontbreekt                                                |      | anv   |
|       | Verwachtingen: Onvoldoende in maat en getal                                                 |      | Irop  |
|       |                                                                                             |      | rovo  |

Een hier gekozen voorselectie tekst zal direct in het commentaarveld worden geplaatst.

|   | Resultaat:<br>© C (Goed)<br>© SFI (Ruimte voor verbetering)<br>© NC (Niet goed)<br>© NVT (Niet van toepassing) | Hulpvraag: Niet aanwezig | ×   | C OK |
|---|----------------------------------------------------------------------------------------------------|--------------------------|-----|------|
|   | Toon laatste check                                                                                             | 💿 Opslaan 💿 Annule       | ren |      |
| _ |                                                                                                    |                          |     |      |

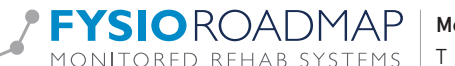

#### 7.3 Evaluatie subdoelen

Vanuit dit formulier kan de subdoelhistorie (= tussentijdse evaluaties) ingezien en beoordeeld worden.

| 🖳 🐺 Interr    | ne audit check                              |                                                                                          |          |
|---------------|---------------------------------------------|------------------------------------------------------------------------------------------|----------|
| TH:           | Interne au                                  | udit check                                                                               |          |
|               |                                             |                                                                                          |          |
| Indi          | icatie Anamne:                              | sekaart Evaluatie subdoelen Klinimetrie Dagjournaal Complicatie Rapportage Eindevaluatie |          |
|               | Datum                                       | Subdoel/Verrichting Huidige score Doelscore Tijdspad                                     |          |
|               | Hoofddoel () 08-04-15                       | Verbetering van: 8 uur per dag te staan als metselaar 🛟 85,00 10,00 01-07-15             |          |
|               | Mobiliteit                                  |                                                                                          | Historie |
|               | 08-04-15                                    | Verbeteren van de mobiliteit richting extensie 2/10,00 8,00 26-05-15 Historie            |          |
|               | 38-04-15                                    | verbeteren van de mobiliteit richting dorsaal flexie 🔗 90,00 108,00 26-05-15             |          |
| Res<br>C<br>S | sultaat:<br>2 (Goed)<br>5Fi (Ruinte voor 1) | verbetering)                                                                             |          |
| O N           | NVT (Niet van toe                           | epossing) - Opsiaan Annuleren                                                            |          |

Selecteer <Historie> van het te beoordelen subdoel. Nu zal het veld <subdoel historie> worden geopend.

| _   |              |               |                |                    |                          |                    |  |
|-----|--------------|---------------|----------------|--------------------|--------------------------|--------------------|--|
|     | Grootheid:   | Functioneel   | n: 8 uur ner d | lan te staan als i | Status:                  | Openstaand         |  |
|     | Verrichting: | Verbeteren va | n ADL en/of sp | oecifieke vaardig  | heden i.r.t. beperkingen |                    |  |
| Eva | aluatiemome  | nten:         | Doelscore      | Tildspad           | Status                   | Commentaar         |  |
|     | 08-04-15     | 85,00         | 10,00          | 1-7-2015           | Aangemaakt               | Subdoel aangemaakt |  |
|     |              |               |                |                    |                          |                    |  |
|     |              |               |                |                    |                          |                    |  |
|     |              |               |                |                    |                          |                    |  |
|     |              |               |                |                    |                          |                    |  |

Na beoordeling NC of SFi kan het commentaarveld worden benaderd voor een inhoudelijke reactie.

|                  |                             |                                                                                                    | stigingen                              |
|------------------|-----------------------------|----------------------------------------------------------------------------------------------------|----------------------------------------|
| Indicatie Anamne | sekaart Evaluatie subdoele  | n Ninimetrie Dagjourwaal Complicatie Rapportage Eindevaluatie                                                                                                    | atie Gouda                             |
| Datum            | Subdoel/Verrichting         | Huidige score Doelscore Tijdspad                                                                                                    | atie Haarlem                           |
| Hoofddoel        |                             |                                                                                                    | atie Nieuw Ver                         |
| 9 08-04-15       | Verbetering van: 8 uur per  | dag te staan als metselaar 🔹 🖏 85,00 10,00 01-07-15 Historie                                                                                                    | atie Schagen                           |
|                  | Verbeteren van ADL en/of s  | pecifieke vaardigheden i.r.t. beperkingen                                                                                                    | abe Zandvoort                          |
| 08-04-15         | Verbeteren van de mobilitei | t richting extensie                                                                                                    | sraak zonder v                         |
| -                | Actieve en passieve mobilis | atie en oefenen/sturen van stoornissen in                                                                                                    | edewerker                              |
|                  |                             | Tugentjdse evaluatie: Bijstelling van subdoelen obv kliminetrie net zichtbaar<br>Tussentjdse evaluatie: Subdoelen onterkein<br>Tussentjdse evaluatie: Seen subdoelen afgerond, reden onbekend<br>Tussentjdse evaluatie: Reinimetrie die vordt gebruikt om de doelen te valuaren zijn niet tarug te vinden in het de<br>Tussentjdse evaluatie: Tovorden bij behaaldse subdoelen (en een nog lopend behandeltraject) geen nieuwe subd<br>Tussentjdse evaluatie: Vervorden bij behaaldse subdoelen (en een nog lopend behandeltraject) geen nieuwe subd<br>Tussentjdse evaluatie: Vervorden bij behaaldse subdoelen (en een nog lopend behandeltraject) geen nieuwe subd<br>Tussentjdse evaluatie: Vervordt niet aangegeven waarom doelen we/niet zijn bereikt (Commentaarveld ontbreek<br>Tussentjdse avaluatie: Subdoelen dienen onvoldoende als stoppen om het hodfdoel te bereiken | ssier<br>rument<br>oelen geformi<br>t) |
| Resultaat:       | verhetering)                | Advies: Bij langdurige trajecten subdoelen bijstellen<br>Advies: Klinimetrie systematisch gebruiken<br>Advies: Maak svalustifs verhaul, niet klikeen                                                                                                    |                                        |

## 7.4 Klinimetrie

In het formulier «Klinimetrie» worden de klinimetrische instrumenten conform de T-momenten van het gekozen zorgplan weergegeven.

| erne audits I Interne audits II Benchmark                                                                |           |
|----------------------------------------------------------------------------------------------------|-----------|
| Time audit check                                                                                         | ×         |
| Interne audit check                                                                                      |           |
|                                                                                                    |           |
| Indicatie Anamnesekaart Evaluatie subdoelen Klinimetrie Dagjournaal Complicatie Rapportage Eindevaluatie |           |
|                                                                                                    |           |
| Zorgplan klinimetrie (PROMS)                                                                             | T1 T2 T3  |
| Vragenlijsten                                                                                            |           |
| Numeric Pain Kating Scale (NPKS) Patient Specifieke Klachten (PSK)                                       |           |
| Lysholm Score                                                                                            |           |
| Global Perceived Effect (GPE-DV)                                                                         |           |
| Metingen                                                                                                 |           |
| Goniometing Knie Actief. Niet aangedaan - Aangedaan (Gonio Knie Actief)                                  |           |
|                                                                                                    |           |
|                                                                                                    |           |
|                                                                                                    |           |
|                                                                                                    |           |
|                                                                                                    |           |
|                                                                                                    |           |
|                                                                                                    |           |
|                                                                                                    |           |
|                                                                                                    |           |
|                                                                                                    |           |
|                                                                                                    |           |
| Resultaat:                                                                                               |           |
| C (Goed)     SE( (Duinte user unchatering)                                                               |           |
| SH (Kuinte voor verbetering)                                                                             | <b>ОК</b> |
| NCT (Niet van teenassing)                                                                                | Annuleren |
| J                                                                                                    |           |
| Toon laatste check                                                                                       |           |
|                                                                                                    |           |

De uitgevoerde klinimetrie is inzichtelijk te maken door het 🕏 icoon te selecteren.

| I.   |                                                                           | -     |          | _ |
|------|---------------------------------------------------------------------------|-------|----------|---|
|      | Omschrijving                                                              | Score | T-moment | 7 |
|      | 29 04-15                                                                  |       |          |   |
|      | Lysholm Score                                                             | 52,00 | 1        |   |
|      | Numeric Pain Rating Scale - rust vs belasting - (NPRS)                    |       |          |   |
|      | 28 04-15                                                                  |       |          |   |
|      | Numeric Pain Rating Scale (NPRS)                                          | 3,00  |          |   |
|      | Boniometing Enkel Actief. Niet aangedaan - Aangedaan (Gonio Enkel Actief) |       |          |   |
|      | 22 04-15                                                                  |       |          |   |
|      | Hand-Heid Dynamometer: Knie. Niet aangedaan - Aangedaan (HHD Knie)        |       |          |   |
|      | D Numeric Bain Bating Scale (NBRS)                                        | 6.00  |          |   |
|      | Numeric Pain Raung Scale (NPRS)                                           | 0,00  |          |   |
|      | Numeric Pain Pating Scale (NPPC)                                          | 10.00 | 1        |   |
|      | Patient Specifieke Klachten (PSK)                                         | 10,00 | 1        |   |
|      | Conjometing Knie Actief, Niet aangedaan - Aangedaan (Conjo Knie Actief)   |       | 1        |   |
|      |                                                                           |       |          |   |
| Resu | itaat:                                                                    |       |          |   |
|      | (Goed)                                                                    |       |          |   |

De subscores van de uitgevoerde klinimetrie zijn door het 🔳 teken te selecteren. Om terug te gaan naar het klinimetrie formulier selecteer het 🕏 icoon.

Na beoordeling NC of SFi kan het commentaarveld worden benaderd voor een inhoudelijke reactie.

| B     Goniometing Knie Actief. Niet aangee       Resultaat:     C (Goed)       SFi (Ruinte voor verbetering)     SFi (Ruinte voor verbetering)       NVT (Niet yoed)     NVT (Niet van toepassing) | Vragenlijsten: Niet conform T-momenten<br>Vragenlijsten: Niet conform T-momenten<br>Vragenlijsten: Niet conform T-momenten<br>Vragenlijsten: Teveel vragenlijsten met "niet gedaan omdat"<br>Vragenlijsten: Tovoldoende gebruik van meeinstrumenten (>2)<br>Vragenlijsten: Teveel vragenlijsten buiten het zorgipian om gedaan<br>Vragenlijsten: Klinimetrie als subdoel gebruiken<br>Advies: Klinimetrie als subdoel gebruiken<br>Advies: Minimaal 2 metingen en/of vragenlijsten afnemen |
|----------------------------------------------------------------------------------------------------|----------------------------------------------------------------------------------------------------|
| Toon laatste check                                                                                                    | Opslaan Annuleren                                                                                                    |

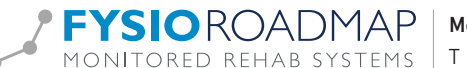

## 7.5 Dagjournaal

In het dagjournaal formulier worden alle dagjournaals getoond zowel de reguliere SMART dagjournaals als evaluatie dagjournaal middels SOEP ingevuld. Deze laatste zijn met een groene kleur aangegeven.

| 🛒 Interne au                                        | udit check                                                                  |                                                                     |                          |             |             |                |               |           | <b>×</b>        |
|-----------------------------------------------------|-----------------------------------------------------------------------------|---------------------------------------------------------------------|--------------------------|-------------|-------------|----------------|---------------|-----------|-----------------|
| Int                                                 | terne audit cl                                                              | neck                                                                |                          |             |             |                |               |           |                 |
|                                                     |                                                                             |                                                                     |                          |             |             |                |               |           |                 |
| Indicatio                                           | e Anamnesekaart                                                             | Evaluatie subdoelen                                                 | Klinimetrie              | Dagjournaal | Complicatie | Rapportage     | Eindevaluatie |           |                 |
| 29                                                  | -04-15                                                                      |                                                                     |                          |             |             |                |               |           | <u>^</u>        |
| Jou                                                 | urnaaltekst:                                                                | S:                                                                  |                          |             |             |                |               |           |                 |
|                                                     |                                                                             | FTH (P):<br>Educatie (zelfstandighei<br>Manipulatie - L4 -> debl    | d tav ziekte)<br>okkeren |             |             |                |               |           |                 |
| 28                                                  | -04-15                                                                      |                                                                     |                          |             |             |                |               |           |                 |
| Su<br>Ob<br>Evi<br>Pla<br>Jou                       | bjectief:<br>jectief:<br>aluatie:<br>in van aanpak:<br>urnaaltekst:         | kfhjgdfpih<br>dorijterspol<br>oerituerpoui<br>poerituerwptolu<br>S: |                          |             |             | Evaluatiestatu | s: 🥥          | Voldoende |                 |
|                                                     |                                                                             | Educatie (zelfstandighein<br>Manipulatie - L4 -> debl               | d tav ziekte)<br>okkeren |             |             |                |               |           |                 |
| 22                                                  | -04-15                                                                      |                                                                     |                          |             |             |                |               |           |                 |
| Jou                                                 | urnaaltekst:                                                                | S:                                                                  |                          |             |             |                |               |           |                 |
| •                                                   |                                                                             |                                                                     |                          |             |             |                |               |           | • •             |
| Resultat<br>© C (Go<br>© SFi (I<br>© NC (I<br>© NVT | at:<br>bed)<br>Ruimte voor verbeteri<br>Viet goed)<br>(Niet van toepassing) | ing)                                                                |                          |             |             |                |               |           | OK<br>Annuleren |
| Toon laa                                            | itste check                                                                 |                                                                     | 0                        | Dpslaan     | 💿 Annulen   | en             |               |           |                 |

Tijdens de beoordeling van het dagjournaal formulier is per journaal rubriek een voorselectieveld op te roepen LET OP! In deze velden werkt dit met de LINKER MUIS BUTTON dus NIET MET DE RECHTER MUIS BUTTON.

Selecteer de linker muis button in het te beoordelen rubriek, hierdoor zal direct het hieraan gekoppelde voorselectieveld getoond worden.

|                        | Manipulatie - L4 -> deblokkeren             |                  |               |   |
|------------------------|---------------------------------------------|------------------|---------------|---|
| 28-04-15               |                                             |                  |               |   |
| Subjectief:            | lxfhjgdfpih                                 | Evaluatiestatus: | ⊘Voldoende    |   |
| Objectief:             | dorijterspoi                                |                  |               |   |
| Evaluatie:             | oerituerpoui                                |                  |               |   |
| Plan van aanpak:       | poerituerwptoiu                             |                  |               |   |
| Journaaltekst:         | Plan van Aanpak: Geen heldere werkafspraken |                  |               |   |
|                        | Plan van Aanpak: Te vaak "conform zorgplan" |                  |               |   |
|                        | Plan van Aanpak: Geen relatie met subdoelen |                  |               |   |
|                        | Educatie (zeirständigneid tav ziekte)       |                  |               |   |
|                        | Manipulatie - L4 -> deblokkeren             |                  |               |   |
| 22-04-15               |                                             |                  |               |   |
| Journaaltekst:         | S:                                          |                  |               |   |
|                        |                                             |                  |               | - |
|                        |                                             |                  |               | - |
| Resultaat:             | Plan van Aannak: Coon holdere workafrera    | kag              |               |   |
| C (Goed)               | Than Your Adaptive Occurrentered workdopro  |                  |               | 1 |
| SFi (Ruimte voor verbe | etering)                                    |                  | OK            |   |
| O NC (Niet goed)       |                                             |                  |               |   |
| NVT (Niet van toepass  | sing)                                       |                  | 👻 🚫 Annuleren |   |
|                        |                                             |                  |               | _ |
| Toon laatste check     | 💿 Opslaan                                   | Annuleren        |               |   |
|                        |                                             |                  |               |   |

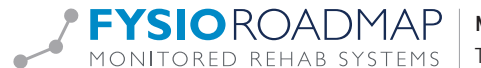

#### 7.6 Complicatie

Indien er een complicatieregistratie heeft plaats gevonden wordt deze vermeld in het complicatieformulier.

| 🛒 Intern | ne audit check          |                                                                                    | 2 |
|----------|-------------------------|------------------------------------------------------------------------------------|---|
| THE      | Interne audit c         | check                                                                              |   |
|          |                         |                                                                                    |   |
| India    | catie Anamnesekaart     | t Evaluatie subdoelen Klinimetrie Dagjournaal Complicatie Rapportage Eindevaluatie |   |
|          | 01-07-15                |                                                                                    |   |
|          | Complicatie:            | Fractuur                                                                           |   |
|          | Niveau:                 | Medium                                                                             |   |
|          | Commentaar:             | Is van 3 hoog de trap afgevallen                                                   |   |
|          | Invloed op zorgplan:    | Ja                                                                                 |   |
|          | Actie:                  | Contact met huisarts/verwijzer                                                     |   |
|          |                         |                                                                                    |   |
|          |                         |                                                                                    |   |
|          |                         |                                                                                    |   |
|          |                         |                                                                                    |   |
|          |                         |                                                                                    |   |
|          |                         |                                                                                    |   |
|          |                         |                                                                                    |   |
|          |                         |                                                                                    |   |
|          |                         |                                                                                    |   |
|          |                         |                                                                                    |   |
|          |                         |                                                                                    |   |
|          |                         |                                                                                    |   |
|          |                         |                                                                                    |   |
| Res      | ultaat:                 |                                                                                    |   |
| 00       | (Gned)                  |                                                                                    |   |
| 05       | Fi (Ruimte voor verbete | ering)                                                                             |   |
| O N      | C (Niet goed)           | C OK                                                                               |   |
| O N      | VT (Niet van toepassing | g) 📃 🚫 Annuleren                                                                   |   |
|          |                         |                                                                                    |   |
| Toon     | laatste check           | 🕜 Opsiaan 🛛 💿 Annuleren                                                            |   |
|          |                         |                                                                                    |   |

Na beoordeling NC of SFi kan het commentaarveld worden benaderd voor een inhoudelijke reactie.

| Resultaat:<br>C ( Coed)<br>SFI (Ruimte voor verbetering)<br>MC (Niet goed)<br>NVT (Niet van toepassing) | Onvoldoende de impact op het zorgtraject beschreven<br>Ogvoldoende smart geformuleerd | * | © OK<br>OK |
|----------------------------------------------------------------------------------------------------|---------------------------------------------------------------------------------------|---|------------|
| Toon laatste check                                                                                      | 🞯 Opsiaan 🛛 🚳 Annuleren                                                               |   |            |

# 7.7 Rapportage

Vanuit het rapportage formulier kunnen alle (indien) aangemaakte rapportages beoordeeld worden. Indien er rapportages zijn aangemaakt zullen deze op datum genoteerd.

| 🖷 Interne audit check     |                       |                |                 |             |            |               |             |
|---------------------------|-----------------------|----------------|-----------------|-------------|------------|---------------|-------------|
| Interne audit c           | heck                  |                |                 |             |            |               |             |
|                           |                       |                |                 |             |            |               |             |
| Indicatie Anamnesekaart   | Evaluatie subdoelen   | Klinimetrie    | Dagjournaal     | Complicatie | Rapportage | Eindevaluatie |             |
| 29-06-15                  |                       |                | /               |             |            |               |             |
| Sjabloon:                 | DTF in behandeling    |                |                 |             |            |               |             |
| Aan:                      | Groot, M.A. de        |                |                 |             |            |               |             |
| Rapportage:               | 0                     |                |                 |             |            |               |             |
| 29-06-15                  |                       |                |                 |             |            |               |             |
| Sjabloon:                 | FT: Tussentijdse Rapp | ortage Huisarf | 15              |             |            |               |             |
| Aan:                      | Groot, M.A. de        |                |                 |             |            |               |             |
| Rapportage:               | 9                     |                |                 |             |            |               |             |
|                           |                       |                |                 |             |            |               |             |
|                           |                       |                |                 |             |            |               |             |
|                           |                       |                |                 |             |            |               |             |
|                           |                       |                |                 |             |            |               |             |
|                           |                       |                |                 |             |            |               |             |
|                           |                       |                |                 |             |            |               |             |
|                           |                       |                |                 |             |            |               |             |
|                           |                       |                |                 |             |            |               |             |
|                           |                       |                |                 |             |            |               |             |
| Resultaat:                |                       |                |                 |             |            |               |             |
| C (Goed)                  |                       |                |                 |             |            |               |             |
| SFi (Ruimte voor verbeter | ring)                 |                |                 |             |            |               | ( COX       |
| NC (Niet goed)            |                       |                |                 |             |            |               |             |
| NVT (Niet van toepassing) | )                     |                |                 |             |            |               | 🚫 Annuleren |
| Toon laatste check        |                       | 0              | Opslaan         | 🙆 Annulen   | m          |               |             |
|                           |                       |                | - providence of |             |            |               |             |

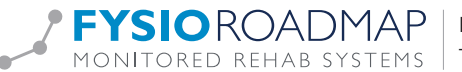

Om een rapportage te openen selecteer het 💿 icoon. Als een rapportage is geopend kan door te scrollen de hele rapportage worden ingezien.

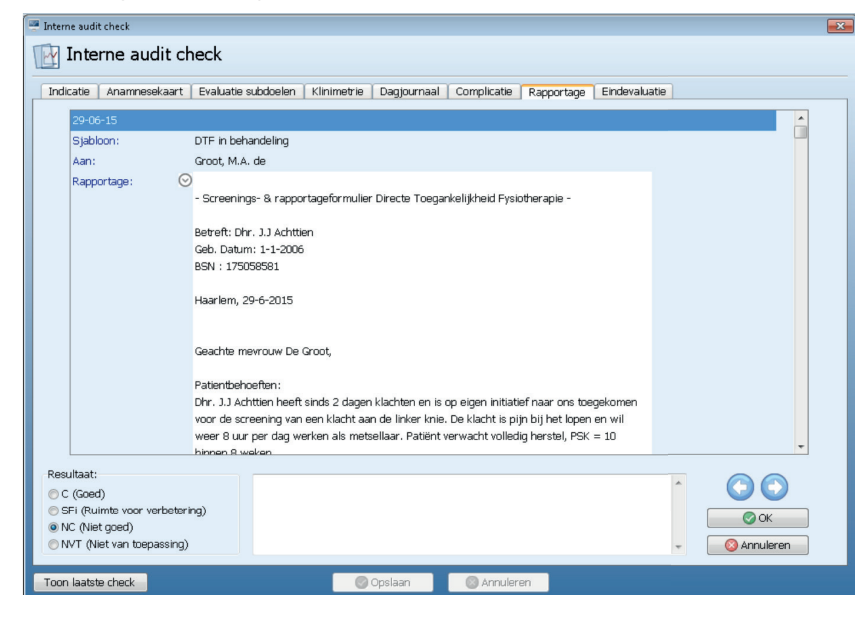

Middels het Oicoon is een geopende rapportage weer te sluiten.

Na beoordeling NC of SFi kan het commentaarveld worden benaderd voor een inhoudelijke reactie.

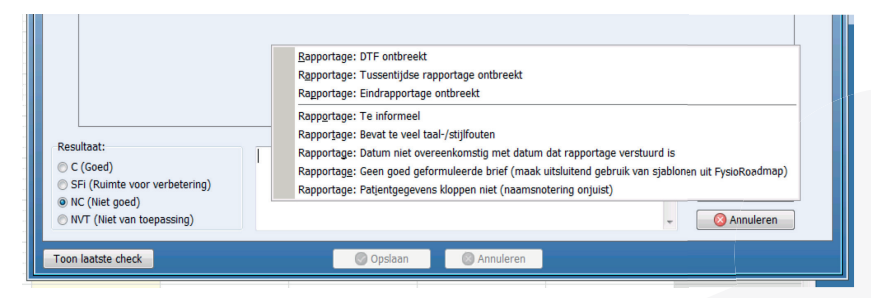

# 7.8 Eindevaluatie

Indien er een eindevaluatie is uitgevoerd kan deze middels het Eindevaluatie formulier worden beoordeeld.

| 1  | Interne audit check               |                                                                                  |
|----|-----------------------------------|----------------------------------------------------------------------------------|
|    | Interne audit che                 | eck                                                                              |
|    |                                   |                                                                                  |
|    | Indicatie Anamnesekaart           | Evaluatie subdoelen Klinimetrie Dagjournaal Complicatie Rapportage Eindevaluatie |
|    |                                   |                                                                                  |
|    | Hoofddoel: V                      | /olledig herstel van beperking 'Opstaan uit bed' van PSK 92 naar                 |
| ā, | Patient gearchiveerd:             | SK 10 binnen een termijn van 4 weken.                                            |
| Ē  | i ducine geureniveer dr           |                                                                                  |
| c. |                                   |                                                                                  |
|    |                                   |                                                                                  |
|    |                                   |                                                                                  |
| c. |                                   |                                                                                  |
| 1  |                                   |                                                                                  |
|    |                                   |                                                                                  |
| E  |                                   |                                                                                  |
|    |                                   |                                                                                  |
|    |                                   |                                                                                  |
|    | Desultants                        |                                                                                  |
|    | C (Goed)                          | $\bigcirc$                                                                       |
|    | SFi (Ruimte voor verbetering      |                                                                                  |
|    | NC (Niet goed)     NC (Niet goed) |                                                                                  |
|    | (Net Van toepassing)              | S Annuieren                                                                      |
|    | Toon laatste check                | 💿 Opslaan 💦 💿 Annuleren                                                          |

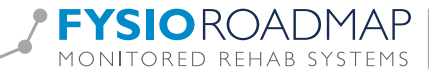

Na beoordeling NC of SFi kan het commentaarveld worden benaderd voor een inhoudelijke reactie.

| Resultaat:                                        |                                                                                                 |
|---------------------------------------------------|-------------------------------------------------------------------------------------------------|
| C (Goed)                                          |                                                                                                 |
| <ul> <li>SFi (Ruimte voor verbetering)</li> </ul> | 🐼 ок                                                                                            |
| NC (Niet goed)                                    | Eindevaluatie: Te algemeen niet terug gekomen op behandeldoelen/hulpvraag                       |
| NV1 (Niet van toepassing)                         | Eindevaluatie: Behandelresultaat ten aanzien van het beoogd eindresultaat niet SMART beschreven |
|                                                   | Eindevaluatie: Nazorg niet aanwezig                                                             |
| Toon laatste check                                | Eindevaluatie: Reden beëindiging behandelproces niet geregistreerd                              |
|                                                   | Eindevaluatie: Datum beëindigen behandelproces niet overeenkomstig                              |

Hiermee is de interne audit volledig uitgevoerd. Selecteer <OK> om het auditformulier op te slaan.

# 7.9 Eindresultaat

Indien alle formulier van de interne audit doorlopen zijn en het dossier is opgeslagen door middel van <OK> te selecteren zullen de gegevens verzameld worden in het hoofdscherm. De ingevulde beoordelingen van de verschillende formulieren wordt getoond middels de gekleurde icoontjes (rood, oranje of groen) een niet beoordeeld formulier is grijs.

| ſ      | 🖷 Interne audit check                 |                               |           |                     |              | × |
|--------|---------------------------------------|-------------------------------|-----------|---------------------|--------------|---|
|        | 时 Interne a                           | udit check                    |           |                     |              |   |
|        | Naam:<br>Geboortedatum:<br>Indicatie: | Achttien, Zoveral<br>01-01-06 |           |                     |              |   |
|        | Datum:                                | 02-07-15 🗸                    |           | Beoordeling casemar | nager:       |   |
|        | Fysiotherapeut:                       | Wever, Arnold                 |           | Case manager:       | •            |   |
|        | Operatiedatum:                        | 17-06-15                      |           | Proces:             |              |   |
|        | Huidige week:                         | 1                             |           | Vakialaa daliiku    |              |   |
| ł      | Aantal bezoeken:                      | 2                             |           | vakini idudenjk.    |              |   |
|        | Behandelkeuze:                        | Verwijzing                    |           | Efficiente zorg:    |              |   |
| 1      | Dossier check:                        |                               |           | 🕅 Bespreekgeval     |              |   |
| -      |                                       |                               |           | C Afgerond          | -            |   |
|        | Indicatiegege                         | vens<br>art                   |           | Tussenbeoordeling   |              |   |
| 5      | Evaluatie subi                        | doelen                        |           | Voldoende           | Onvolthende  |   |
| q      | 🔕 Klinimetrie                         |                               |           | - Voldberlag        | © CHIOLOGINE |   |
| c<br>> | Oagjournaal                           |                               |           |                     |              |   |
| 1      | 🙆 Complicatie                         |                               |           |                     |              |   |
| ı,     | 🔕 Rapportage                          |                               |           |                     |              |   |
| 1      | S Eindevaluatie                       |                               |           |                     |              |   |
| F      |                                       |                               |           |                     |              |   |
|        | Toon laatste check                    |                               | 🕜 Opslaan | 🛛 🚫 Annuleren       |              |   |
| L      |                                       |                               |           |                     |              |   |

Nu kan de beoordeling van het dossier worden in gevuld.

In dit scherm zijn de volgende onderdelen nu in te vullen: (rechter muis button)

| Case manager    | Naam van de intern auditor                                                             |
|-----------------|----------------------------------------------------------------------------------------|
| Proces          | Beoordeling van het proces van verslaglegging in dit dossier                           |
| Vakinhoudelijk  | Beoordeling van dossier op vakinhoudelijk gebied                                       |
| Efficiënte Zorg | Beoordeling van dossier op efficiënte van inzet fysiotherapeutische zorg               |
| Bespreekgeval   | Dossier in overleg met intern auditor bespreken met verantwoordelijke behandelaar      |
| Afgerond        | Datum afronding interne audit (indien een intern audit traject wordt afgerond, zal dit |
|                 | dossier niet meer worden getoond in het overzichtsscherm)                              |
| Eindbeoordeling | Beoordeling van dossier Voldoende/Onvoldoende (wordt weergegeven in overzicht scherm   |
|                 | als 🌍 of 🕺 .                                                                           |

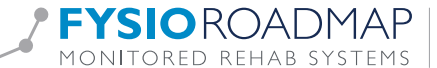

| Interne audit check                                                                                                    |                                                                                                    |
|----------------------------------------------------------------------------------------------------|----------------------------------------------------------------------------------------------------|
| Interne audit check                                                                                                    |                                                                                                    |
|                                                                                                    |                                                                                                    |
| Naam: Achtten, Zoveral<br>Geboortedatum: 01-01-06<br>Indicate: Contuse/ distorsie (traumatech) (7x31)                                                                                                    |                                                                                                    |
| Datum: 01-07-15 •                                                                                                    | Recordeling rasemanager:                                                                                                    |
| Pysicherapsut: Wever, Arnold<br>Operatedatum: 29 06 15<br>Hudge week: 2<br>Annta beooders: 4<br>Behandekeuze: DTF<br>Doster check:<br>© Indicatagegevens<br>• Anomreekant<br>© Fahaate subdoelen<br>• Grinimetre<br>© Dagpurnaal<br>• Complicate<br>• Reportage<br>• Endevaluate | Cae marager: Kott, Heuperman<br>Proces: Methodich hardelen net zuhtbaar in dosser<br>Väkhnoudelijk: Enderstei<br>Bernele zorg: Gode næt ki<br>Bernele gouter hardelen net zuhtbaar in dosser<br>Väkhnoudelijk: Enderstei<br>Bernele gouter hardelen net zuhtbaar in dosser<br>Väkhnoudelijk: Enderstei<br>Bernele gouter hardelen net zuhtbaar in dosser<br>Ø Afgerond 02-07-15 Bernel<br>Berdevindelig: Bernele gouter hardelen dar waar kan titkis-inchtign<br>Berdevindelig: Bernele and Bernele te algemeen daar waar kan titkis-inchtign<br>Ø Veldbende Ø Orweldbende |
| Toon laatste check 🖉 Opslaan                                                                                                    | O Annuleren                                                                                                    |

#### Selecteer <Opslaan>

Het overzicht scherm zal worden getoond. In dit scherm is de laatste beoordeling nu zichtbaar.

| Interne audit-manage                                                                  | "<br>udit-mai | nager           |                                               |                              |                                                  |             |              |               |               |                                                              | -                      | 2  |
|---------------------------------------------------------------------------------------|---------------|-----------------|-----------------------------------------------|------------------------------|--------------------------------------------------|-------------|--------------|---------------|---------------|--------------------------------------------------------------|------------------------|----|
| Periode: 01-01-15 v t                                                                 |               | ▼ t/r<br>eraars | m 01-07-15 • Status d<br>• Soort tra          |                              | Jossier: Alle statussen<br>aject: Alle trajecten |             |              |               | •             | Toon                                                         |                        |    |
| Fysiotherapeut:                                                                       | rue quoti     |                 |                                               |                              |                                                  |             | Zoek         | patient:      |               |                                                              |                        |    |
| / Naam                                                                                |               | Datum           | Zoroplan                                      |                              |                                                  |             |              | Huidige week  | Aantal checks | Ind. afgerond                                                |                        | -  |
| Achttien, Zove                                                                        | ral           | 12-06-15        | 51                                            |                              |                                                  |             |              | 1             | 2 [02-07-15]  | Nee                                                          |                        |    |
| Afspraak, Ven                                                                         | wiideren      | 22-05-15        | (2013) K                                      | FT: Schriifp                 | roblematiek (                                    | (1) - 12 we | eken         | 1             | 1 [30-06-15]  | Nee                                                          |                        |    |
| Alkmaar, A                                                                            | ·             | 26-03-15        | (2014) Beweegprogramma - COPD 13 weken        |                              |                                                  | 2           | 1 [02-04-15] | Nee           |               |                                                              |                        |    |
| Amsterdam, S                                                                          | .M.C.         | 01-02-15        | (2013) Knie: Patellae femorale dysfunctie (12 |                              |                                                  | 4           | 1 [24-06-15] | Nee           |               |                                                              |                        |    |
| Amsterdam, S                                                                          | .M.C.         | 18-06-15        | (2013) Elleboog: Epicondylitis lateralis      |                              |                                                  |             | 3            | 1 [23-06-15]  | Nee           |                                                              |                        |    |
| Enrgy, A                                                                              |               | 08-04-15        | (2015) Knie: Distorsie (code 7031)            |                              |                                                  |             | 3            | 2 [02-07-15]  | Nee           |                                                              |                        |    |
| Patient, Test                                                                         |               | 10-03-15        | (2013) Rug: HNP                               |                              |                                                  | 1           | 1 [27-03-15] | Ja [25-03-15] |               |                                                              |                        |    |
| () S.M.A.R.T., SI                                                                     | im            | 01-04-15        | Knie: VKB ruptuur + evt. Meniscectomie (2011) |                              |                                                  | 6           | 2 [15-04-15] | Nee           |               |                                                              |                        |    |
| OBC Heup, Hei                                                                         | nkie          | 11-03-15        | OrthoXpert Heup: Total Hip prothese (2015)    |                              |                                                  | 3           | 1 [15-04-15] | Nee           |               |                                                              |                        |    |
| III test, T                                                                           |               | 30-04-15        |                                               |                              |                                                  |             |              | 2             | 0             | Nee                                                          |                        |    |
| Afspraak, Ven                                                                         | wijderen      | 09-06-15        |                                               |                              |                                                  |             |              | 1             | 0             | Nee                                                          | -                      |    |
| Afspraak, Ven                                                                         | wijderen      | 15-06-15        |                                               |                              |                                                  |             |              | 1             | 0             | Nee                                                          |                        |    |
| Nieuw controleformulier     Q, Open controleformulier     Xerwijder controleformulier |               |                 | Datum<br>02-07-15<br>29-06-15                 | Status<br>Onvoldo<br>Onvoldo | oende<br>oende                                   | Caseman     | ager         |               |               | Voldoende (1<br>Verbeterd (4<br>Onvoldoende<br>Geen audit (1 | .)<br>)<br>(4)<br>145) |    |
|                                                                                       |               |                 |                                               |                              |                                                  |             |              |               |               |                                                              | 🖲 Sluite               | en |

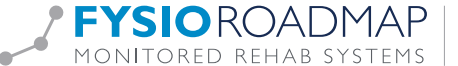

#### 8 RESULTAAT VAN INTERNE AUDIT

Afhankelijk van de beoordeling van het geauditeerde dossier zijn eventuele vervolg acties door de auditee uit te voeren.

#### 8.1 Beoordeling dossier: Onvoldoende

Indien de intern auditor een dossier als onvoldoende beoordeeld, zal bij het selecteren van de patiënt het volgende scherm worden getoond:

| 💷 Indicat      | tie - Interne audit | 5            |                                  |                                                                         | ×       |
|----------------|---------------------|--------------|----------------------------------|-------------------------------------------------------------------------|---------|
| <b>1</b>       | ndicatie -          | Intern       | e audits                         |                                                                         |         |
|                |                     |              |                                  |                                                                         |         |
| Naam           | a a                 | Achttien, Zo | overal                           |                                                                         |         |
| Geboo          | ortedatum: (        | 01-01-06     |                                  |                                                                         |         |
| Indica         | itie: (             | Contusie/ d  | istorsie (traumatisch) (7x31)    |                                                                         |         |
| 01-07          | 7-15                |              |                                  |                                                                         |         |
| Datum          | n:                  | 01-07-2      | 015                              | Verbetersuggesties:                                                     |         |
| Carro          | manager:            | Joost, He    | euperman                         | Anamnesekaart                                                           | *       |
|                | indinagor i         |              |                                  | Geen coping ingevuld                                                    |         |
| Becord         | deling:             | 8            |                                  | Conclusie Onderzoek: Bevat uitsluitend een medische diagnose i.p.v. een |         |
|                |                     |              |                                  | samenvatting van de belangrijkste onderzoeksbevindingen                 |         |
| Dossie         | er check:           |              |                                  | Stoornis: Beschreven in te algemene bewoordingen (onvoldoende           |         |
| 🛛 🕥 I          | Indicatiegegevei    | ns           |                                  | patiëntspecifiek)                                                       |         |
|                | Anamnesekaart       |              |                                  | Evaluatie                                                               |         |
|                |                     |              |                                  | Advies: Maak evaluatief verhaal, niet klikken                           |         |
| E 🙆 E          | Evaluatie subdo     | elen         |                                  | Klinimetrie                                                             |         |
| 🛛 🙆 F          | Klinimetrie         |              |                                  | Vranenliteten: Niet.conform T-momenten                                  | -       |
| 0 0            | Dagiournaal         |              |                                  | Commentaar:                                                             |         |
|                |                     |              | 🕝 Goed (C)                       |                                                                         | ^       |
| <b>1 1 1 1</b> | Complicatie         |              | () Ruimte voor verbetering (SFi) |                                                                         |         |
| 🔘 🙆 F          | Rapportage          |              | 🔕 Niet goed (NC)                 |                                                                         | -       |
| () E           | Eindevaluatie       |              | Niet van toepassing (NVT)        | Verbeteringen doorgevoerd                                               |         |
|                |                     |              |                                  | 8                                                                       | Sluiten |

Dit formulier zal iedere keer bij het selecteren van de patiënt tevoorschijn (bij een onvoldoende interne audit) komen totdat de verantwoordelijk fysiotherapeut zelf onderaan het vinkje heeft geplaatst bij "verbeteringen doorgevoerd".

De verantwoordelijk fysiotherapeut kan in dit formulier zijn commentaar op de bevindingen geven.

| ~ |
|---|
| - |
|   |
|   |

Indien er een vinkje wordt geplaatst bij van Beoordeling: 🙆 in Beoordeling:

In het hoofdscherm van FysioRoadmap zal de button 🛛 🙆 Interne audit 🚽 zichtbaar worden. Hiermee kan direct het audit formulier worden geopend.

Zolang er door de verantwoordelijk fysiotherapeut er nog geen vinkje is geplaatst in het veld Verbeteringen doorgevoerd> dan zal in het tabblad <FysioRoadmap> de beoordeling Interne audit:  $\otimes$ op onvoldoende blijven staan.

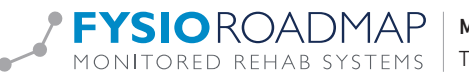

#### 8.2 Beoordeling dossier: Voldoende

Indien de intern auditor een dossier als voldoende beoordeeld, zal bij het selecteren van de patiënt geen apart scherm worden getoond. In het tabblad <FysioRoadmap> zal in dit geval de beoordeling van de interne audit Interne audit: worden getoond .Door deze beoordeling te selecteren kan het veld <Indicatie - Interne Audit> worden geopend en ingezien.

# 8.3 Afgerond dossier

Indien een therapeut de eindevaluatie heeft gedaan en de indicatie op afgerond heeft gezet, komt deze binnen de AU-DIT-manager tevoorschijn door in de kolom < Ind. Afgerond> het woord < Ja> te tonen met daarachter de datum waarop het dossier is afgerond.

| 1 | Naam          | Datum    | Zorgplan        | Huidige week | Aantal checks | Ind. afgerond |  |
|---|---------------|----------|-----------------|--------------|---------------|---------------|--|
| 0 | Patient, Test | 10-03-15 | (2013) Rug: HNP | 1            | 1 [27-03-15]  | Ja [25-03-15] |  |

Dit afgeronde dossier wordt beoordeeld zoals alle dossiers beoordeeld worden met één groot verschil: Een afgerond dossier dient door de kwaliteitsmanager voorzien te worden van het kenmerk afgerond. Dit wordt gedaan door in het interne-auditscherm een vinkje te zetten in het veld <afgerond>. Hierdoor zal de beoordeling veranderen van tussentijdse beoordeling naar eindbeoordeling.

| 🛒 Interne audit check |                         |           |                     |             | × |
|-----------------------|-------------------------|-----------|---------------------|-------------|---|
| Interne a             | udit check              |           |                     |             |   |
|                       |                         |           |                     |             |   |
| Naam:                 | S.M.A.R.T., Slim        |           |                     |             |   |
| Geboortedatum:        | Jeboortedatum: 12-07-88 |           |                     |             |   |
| Indicatie:            |                         |           |                     |             |   |
|                       |                         |           |                     |             |   |
| Datum:                | 15-04-15 🔹              |           | Beoordeling casemar | nager:      |   |
|                       | Joost Lio marman        |           | C200 000000000      |             |   |
| Operatiedatum:        | 14-04-15                |           | Case manager:       |             |   |
| Huidige week:         | 6                       |           | Proces:             |             |   |
| Aantal bezoeken:      | 7                       |           | Vakinhoudelijk:     |             |   |
| Behandelkeuze:        | Verwijzing              |           | Efficiente zorg:    |             |   |
| -                     |                         |           | 🔄 Bespreekgeval     |             |   |
| Dossier check:        |                         |           | Afgerond            | -           |   |
| Indicatiegeger        | vens                    |           | Eindheoordeling:    |             |   |
| Ø Anamnesekaa         | art                     |           | 2 nabooon aoning.   |             |   |
| Evaluatie subi        | aoelen                  |           | O Voldoende         | Onvoldoende |   |
|                       |                         |           |                     |             |   |
| Complicatie           |                         |           |                     |             |   |
| Rapportage            |                         |           |                     |             |   |
| 🔘 Eindevaluatie       |                         |           |                     |             |   |
|                       |                         |           |                     |             |   |
|                       |                         |           |                     |             |   |
| Toon laatste check    |                         | 🖉 Opslaan | 🔯 Annuleren         |             |   |

Zodra een dossier als onvoldoende wordt beoordeeld, zal deze gewoon verschijnen op de interne auditlijst van de betreffende therapeut. Deze heeft de gelegenheid om de gemaakte opmerkingen verder te verwerken in het dossier. Zodra een afgerond dossier als voldoende bestempeld wordt dan verschijnt deze niet meer op de lijst met de te controleren dossiers maar is alleen nog maar zichtbaar in de overzichten van de eind beoordeelde dossiers.

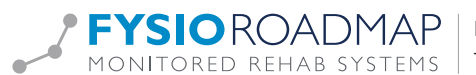

#### INTERN AUDIT OVERZICHTEN (HELE PRAKTIJK) 9

Vanuit de uitgevoerde interne audits is het mogelijk om diverse informatie te verkrijgen over deze audits. Ga naar tabblad <Kwaliteitsmanager>, selecteer icoon < Interne Audits overzichten>

| MRS All in C | ne - Los Alamos I | Instituut                 |                               |                        |              |                 |                   |                |            |
|--------------|-------------------|---------------------------|-------------------------------|------------------------|--------------|-----------------|-------------------|----------------|------------|
| Stambestande | n Agenda          | Patiënt Fysio             | loadmap St                    | atistiek & Overzichten | Instellingen | MRS Interactive | Kwaliteitsmanager | Administratief | Declareren |
|              | L.                |                           |                               | 1                      |              |                 |                   |                |            |
| Plus-Manager | Plus-overzichten  | Interne audits<br>manager | Interne audits<br>overzichten | Benchmark<br>manager   |              |                 |                   |                |            |
| Plus-M       | lanager           | Interne                   | audits                        | Outcome-Manager        |              |                 |                   |                |            |

In het geopende scherm kunnen diverse optie worden gekozen

| n | Interne audits manag | gementsinformatie       | matie |                     |         |
|---|----------------------|-------------------------|-------|---------------------|---------|
| 1 |                      |                         |       |                     |         |
| h | Periode:             | 01-01-15 • t/m 21-07-15 | •     | Doelpercentage < 39 |         |
|   | Fysiotherapeut:      | Kies een fysiotherapeut | •     |                     | Bereken |

Periode Doelpercentage Fysiotherapeut

De informatie wordt berekende met de interne audits die zijn gedaan in de gekozen periode. De instelling voor het doelpercentage van de gescoorde onderdelen. De informatie wordt berekend van de gekozen fysiotherapeut.

Selecteer de knop <Bereken> om het informatie op te maken. Door het icoon <i> te selecteren zal de informatie over instellingen en output worden getoond.

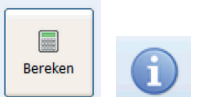

| <u> </u>      |          |                 |                                                             |                                                                                                    |                                                                     |                                 |
|---------------|----------|-----------------|-------------------------------------------------------------|----------------------------------------------------------------------------------------------------|---------------------------------------------------------------------|---------------------------------|
| eriode:       | 01-01-1  | 5 • t/m 2       | 1-07-15                                                     | ▼ Doelpercentage <                                                                                                 | 39                                                                  | procent                         |
| siotherapeut: | Kies een | fvsiotherapeut  |                                                             | •                                                                                                    |                                                                     |                                 |
|               |          | i               |                                                             |                                                                                                    |                                                                     | <b>E</b>                        |
|               |          | Algemeen        |                                                             |                                                                                                    |                                                                     |                                 |
|               |          | Periode:        | De informatie<br>gekozen perio                              | wordt berekend met de interr<br>ode                                                                                | ne audit checks die zijn                                            | n gedaan in de                  |
|               |          | Filters         |                                                             |                                                                                                    |                                                                     |                                 |
|               |          | Fysiotherapeut: | De informatie                                               | wordt berekend van de gekoz                                                                                        | en fysiotherapeut                                                   |                                 |
|               |          | Doelpercentage  | : De instelling                                             | voor het doelpercentage van de                                                                                     | e gescoorde onderdele                                               | en                              |
|               |          | Output          |                                                             |                                                                                                    |                                                                     |                                 |
|               |          | Onderdelen;     | Getoond word<br>Hoe lager de<br>Een 🔗 betel<br>doelpercenta | It het percentage van ONVOLD<br>te waarde is hoe meer onderd<br>kent dat het doelpercentage is<br>ge niet behaald. | OENDE gescoorde ond<br>elen voldoende zijn ge<br>behaald, bij een 🔞 | derdelen.<br>escoord.<br>is het |
|               |          | Overzicht:      | Een overzicht<br>interne audit,<br>acties gedaar            | van de interne audit checks. V<br>patientnaam, fysiotherapeut e<br>kunnen worden.                                  | Veergegeven wordt da<br>en het menu vanwaar                         | atum van de<br>bepaalde         |
|               |          | 62              | Door op dit ic                                              | oon te klikken wordt er gewiss                                                                                     | eld tussen onderdeler                                               | n- of                           |

Aan de hand van de gekozen instellingen zal het overzicht worden opgebouwd en getoond.

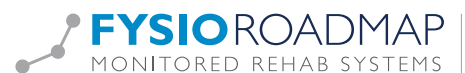

| eriode:       | 01-01-15      | ▼ t/m       | 21-07-15 • | Doelpercentage < | 39 | procent            |            |
|---------------|---------------|-------------|------------|------------------|----|--------------------|------------|
| siotherapeut: | Kies een fysi | otherapeut  | •          |                  |    |                    | Bereken    |
| Tussentijdse  | beoordelingen | Eind beoord | elingen    |                  |    |                    |            |
| 📀 Voldoe      | nde           | 33%         | 11/33      |                  |    | Aantal unieke indi | caties: 27 |
| Onvolo        | loende        | 67%         | 22/33      |                  |    |                    | 6          |
| 🕝 Indicat     | iegegevens    | 24%         | 8/33       |                  |    |                    |            |
| 📀 Anamr       | nesekaart     | 36%         | 12/33      |                  |    |                    |            |
| 📀 Evalua      | tie subdoelen | 29%         | 9/31       |                  |    |                    |            |
| 🕝 Klinime     | etrie         | 27%         | 9/33       |                  |    |                    |            |
| 🕝 Dagjou      | irnaal        | 18%         | 6/33       |                  |    |                    |            |
| Compl         | icatie        | 24%         | 6/25       |                  |    |                    |            |
| 📀 Rappo       | rtage         | 13%         | 4/30       |                  |    |                    |            |
| Eindev        | aluatie       | 20%         | 5/25       |                  |    |                    |            |

Er wordt een onderscheid gemaakt tussen de tussentijdse en eindbeoordelingen

De beoordeling het totale dossier wordt getoond en vertaald in percentage, verder wordt het absolute aantal ten opzichte van het totaal aantal uitgevoerde audits vermeld. Rechts in beeld staat het aantal unieke indicaties dat is geauditeerd.

| t      | l r | Tusse | entijdse beoordelingen | Eind beoord | elingen |                              |   |  |
|--------|-----|-------|------------------------|-------------|---------|------------------------------|---|--|
|        |     | Ø     | Voldoende              | 33%         | 11/33   | Aantal unieke indicaties: 27 |   |  |
| e<br>1 |     | 8     | Onvoldoende            | 67%         | 22/33   |                              | ଲ |  |

Onder de lijn staan alle verschillende audit onderdelen die zijn beoordeeld. De beoordeling hiervan zal plaatsvinden op basis van het ingestelde doelpercentage. Hoe lager dit doelpercentage is, hoe meer onderdelen er voldoende worden gescoord. Een 🥯 betekent dat het doelpercentage is behaald, bij een 🙆 is dit percentage niet behaald.

Door 🖤 te selecteren zal er een overzicht getoond worden van de interne audits. Hierbij worden getoond:

- · de status van de beoordeling;
- · datum van de interne audit;
- · naam van de patiënt;
- · naam van verantwoordelijk fysiotherapeut.

In de laatste kolom is er een link naar het menu vanwaar de beoordeling kan worden geopend en vanwaar geschakeld kan worden naar de Interne berichten service (zie handleiding Interne Berichten service).

# 10 INTERN AUDIT OVERZICHT (PER MEDEWERKER)

Ga naar tabblad <Statistieken en Overzicht> en selecteer <Intern auditsoverzicht>.

| MRS A      | ll in One - Los A | lamos Instituut |                    |             |                         |           |                  |           |          |                |              |                        |                |                  |                            |            |                         |  |
|------------|-------------------|-----------------|--------------------|-------------|-------------------------|-----------|------------------|-----------|----------|----------------|--------------|------------------------|----------------|------------------|----------------------------|------------|-------------------------|--|
| Stambes    | tanden Ager       | ida Patiënt     | FysioRoad          | map Statis  | tiek & Overzie          | thten In  | stellingen       | MRS Inter | active I | Kwaliteitsmana | ager Adr     | ninistratief           | Dedare         | eren             |                            |            |                         |  |
| Statistiek | Diagnosecode      | Behandelgem.    | Outcome<br>manager | Overzichten | Indicaties<br>overzicht | Agenda    | AZP<br>overzicht | FTT       | Audit    | Achmea         | Kwaliteit in | qualizars<br>Qualizorg | niver<br>Nivel | Dagoverzicht     | Interne<br>auditsoverzicht | Bezoek vs. | Onvolledige declaraties |  |
|            | Stat              | istiek          | manager            |             | oreibert                | oreizient | overbore         | Overzich  | iten     |                | berreging    |                        |                | , juicarer apear | Fysiotherap                | eut        | decidiates              |  |

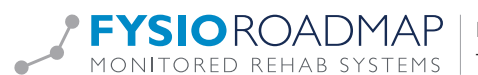

In dit overzicht zullen alle uitgevoerde interne audits van de ingelogde medewerker worden getoond.

| /siotherap<br>eriode: | Joost,<br>01-01- | Heuperman<br>15 • t/m 13-07-15 •    |                  | Toon |
|-----------------------|------------------|-------------------------------------|------------------|------|
| Status                | Datum ∇          | Patient                             | Casemanager      | []   |
| Ø                     | 13-07-2015       | Amsterdam, S.M.C.                   | Joost, Heuperman | 6    |
| 8                     | 24-06-2015       | Amsterdam, S.M.C.                   | Joost, Heuperman |      |
|                       | 23-06-2015       | Amsterdam, S.M.C.                   |                  |      |
| ()                    | 15-04-2015       | S.M.A.R.T., Slim                    |                  | =    |
| $\bigcirc$            | 15-04-2015       | DBC Heup, Henkie Assendelft, Sander |                  | =    |
| ()                    | 13-04-2015       | S.M.A.R.T., Slim                    |                  | =    |
|                       | 27-03-2015       | Patient, Test                       | Easton, Jim      |      |
|                       |                  |                                     |                  |      |

Door het 🖲 icoon te selecteren kan het beoordelingsformulier worden geopend.

Selecteer hiervoor <Open interne audit>.

| 1 | <b>U</b>   |            | innow wing conner |                    |                    |
|---|------------|------------|-------------------|--------------------|--------------------|
|   | 9          | 15-04-2015 | S.M.A.R.T., Slim  |                    |                    |
|   | $\bigcirc$ | 15-04-2015 | DBC Heup, Henkie  | Assendelft, Sander | Open interne audit |
|   | ()         | 13-04-2015 | S.M.A.R.T., Slim  |                    |                    |
|   | ()         | 27-03-2015 | Patient, Test     | Easton, Jim        |                    |

Indien er meerdere audits zijn uitgevoerd bij deze indicatie dan zullen deze getoond worden in de verschillende tabbladen.

| 🚺 Indicatie - Interne audits                                   |      |
|----------------------------------------------------------------|------|
|                                                                |      |
| Nam: SMART Slim                                                |      |
| Geboortedatum: 12-07-88                                        |      |
| Indicatie:                                                     |      |
|                                                                |      |
| 15-04-15 13-04-15                                              |      |
| Datum: 13-04-2015 Verbatare: maetiae:                          |      |
| Anamesekaart                                                   |      |
| Case manager: Advies: Meer patientspecifiek en SMART invulien. | 1.11 |
| Beoordeling: O Complicate                                      |      |
| gehoord dat hij was gevallien hoe zit dat?                     |      |
| Dossier check:                                                 |      |
| Indicategegevens                                               |      |
| 🔕 Anamnesekaart                                                |      |
| Evaluatie subdoelen                                            |      |
| Ø Klinimetrie                                                  |      |
| Commentaar:                                                    |      |
| Goed (C) oke oke oke ik heb het aangepast                      | ~    |
| Complicatie                                                    |      |
| Rapportage O Net goed (NC)                                     | *    |
| Eindevaluatie                                                  |      |
|                                                                |      |
|                                                                | iten |

Het <Commentaar> veld is door de verantwoordelijk fysiotherapeut in te vullen.

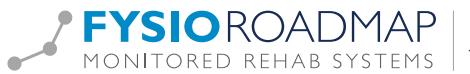

## 11 INTERNE AUDIT IN FYSIODASHBOARD

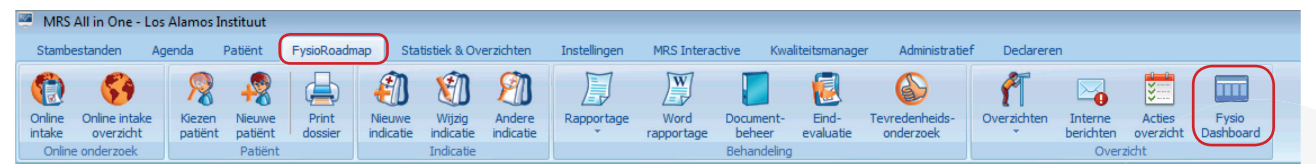

Indien dit is ingesteld is het Intern Audit overzicht ook toonbaar in het FysioDashboard.

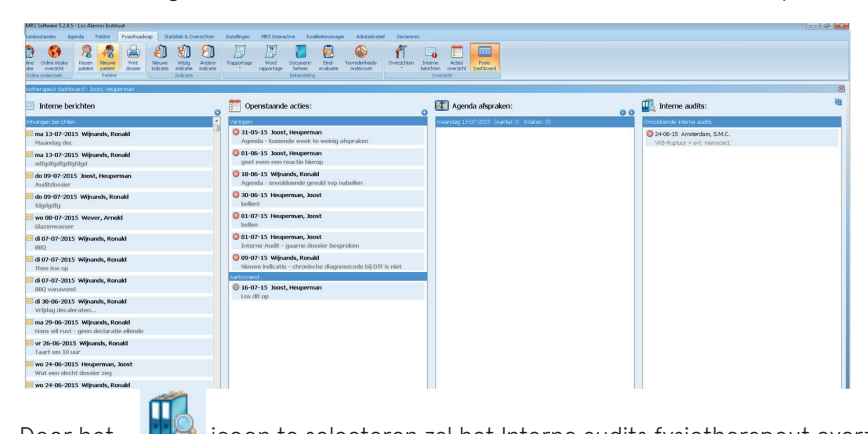

icoon te selecteren zal het Interne audits fysiotherapeut overzicht geopend worden. Zie hiervoor Door het

hoofdstuk <Intern Audit Overzicht>.

| tatus         Datum T         Patent         Casemanager           2         13-07-2015         Amsterdam, S.M.C.         Joost, Heuperman           2         24-06-2015         Amsterdam, S.M.C.         Joost, Heuperman           2         23-06-2015         Amsterdam, S.M.C.         Joost, Heuperman                                                                                                    |          |
|----------------------------------------------------------------------------------------------------|----------|
| Image: 3-07-2015         Amsterdam, S.M.C.         Joost, Heuperman           Image: 24-06-2015         Amsterdam, S.M.C.         Joost, Heuperman           Image: 23-06-2015         Amsterdam, S.M.C.         Joost, Heuperman                                                                                                    |          |
| Image: 24-06-2015         Amsterdam, S.M.C.         Joost, Heuperman           Image: 23-06-2015         Amsterdam, S.M.C.         Image: 23-06-2015                                                                                                    |          |
| () 23-06-2015 Amsterdam, S.M.C.                                                                                                    |          |
|                                                                                                    | <b>E</b> |
| () 15-04-2015 S.M.A.R.T., Slim                                                                                                    | <b>E</b> |
| Solution of the second second | <b>E</b> |
| (a) 13-04-2015 S.M.A.R.T., Slim                                                                                                    | <b>E</b> |
| () 27-03-2015 Patient, Test Easton, Jim                                                                                                    | <b>E</b> |
|                                                                                                    |          |

#### **INCLUSIE CRITERIA** 12

Door de inclusiecriteria in te stellen zal de PLUS-manager een selectie maken van de patiënten die voldoen aan de gestelde criteria en tevens voldoen aan de vaste instellingen van de PLUS-manager. De vaste PLUS-manager criteria voor het tonen van een patiënt zijn:

- (Huidige week > 2) en (aantal voldoende controles = 0)
- · (Huidige week > 5) en (aantal voldoende controles = 1)
- (Huidige week > 11) en (aantal voldoende controles = 2)
- · (Huidige week > 20) en (aantal voldoende controles = 3)

Patiënten die zijn afgerond.

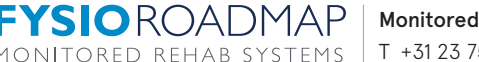